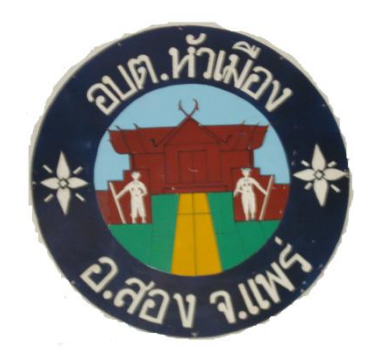

# คู่มือการปฏิบัติงาน ระบบสารสนเทศเพื่อการวางแผน (**e - Plan**)

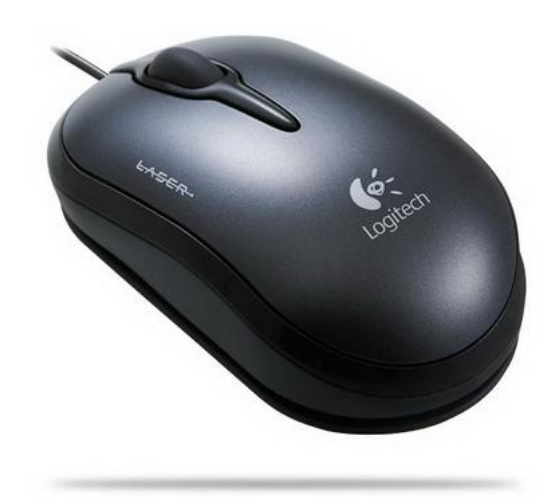

เสนอโดย นางวิภาดา ผ่องพันธุ์ ดำแหน่ง นักวิเคราะห์นโยบายและแผน ทบทวนโดย

ว่าที่ ร.ต. ปนาท ตนาวรรณ์ ตำแหน่ง ปลัดองค์การบริหารส่วนตำบลหัวเมือง

อนุมัติโดย

นายสาคร จิตชู ตำแหน่ง นายกองค์การบริหารส่วนตำบลหัวเมือง

# คำนำ

ตามที่กรมส่งเสริมการปกครองส่วนท้องถิ่นได้จัดทำระบบสารสนเทศการบริหารจัดการเพื่อการ วางแผนและการประเมินผลขององค์กรปกครองส่วนท้องถิ่น (e-Plan) ให้องค์กรปกครองส่วนท้องถิ่น เริ่มใช้งานตั้งแต่ พ.ศ.๒๕๕๐ เป็นต้นมา โดยมีวัตถุประสงค์หลักเพื่อสร้างระบบการติดตามและ ประเมินผลการดำเนินงานของ อปท. ในหลักการและรูปแบบเดียวกันทั้งประเทศ นั้น

เพื่อให้ผู้ใช้งานระบบเกิดความเข้าใจ และใช้ระบบช่วยเหลือการทำงานได้อย่างมีประสิทธิภาพ นักวิเคราะห์นโยบายและแผน องค์การบริหารส่วนตำบลหัวเมือง อำเภอสอง จังหวัดแพร่ จึงได้จัดทำ คู่มือการใช้งาน e-Plan ให้เป็นปัจจุบัน โดยหวังว่าจะเป็นประโยชน์แก่ผู้ใช้งานได้พอสมควร

# สารบัญ

| เนื้อหา ห                                                       | าน้า |
|-----------------------------------------------------------------|------|
| วิธีการเข้าใช้ระบบ                                              | ୭    |
| การ Login                                                       | ଗ    |
| หน้าแรก                                                         | ¢    |
| เมนูข้อมูล อปท.                                                 | ଝ    |
| เมนูวิสัยทัศน์                                                  | ๗    |
| เมนูยุทธศาสตร์ อปท.                                             | ಷ    |
| เมนูจัดทำแผน                                                    | え    |
| เมนูเปลี่ยนแปลงแผน                                              | ଭଭ   |
| เมนูขออนุมัติงบประมาณ                                           | ଭଣା  |
| เมนูรายงานนโยบายเร่งด่วน                                        | ୦୯   |
| *รั้วที่ ๑ รั้วชายแดน: การสกัดกั้นการนำเข้ายาเสพติดตามแนวชายแดน | ඉව   |
| *รั้วที่ ๒ รั้วชุมชน : การเสริมสร้างการมีส่วนร่วมของชุมชน       |      |
| ประชาสังคมป้องกันยาเสพติด                                       | ଭଣ୍ୟ |
| *รั้วที่ ๓ รั้วสังคม: การจัดระเบียบสังคมแบบบูรณาการ             | ୶୶   |
| *รั้วที่ ๔ รั้วโรงเรียน : ป้องกันยาเสพติด                       | ୭๙   |
| *รั้วที่ ๕ รั้วครอบครัว : ครอบครัวสีขาว ครอบครัวเข้มแข็ง        | စဝ   |
| *โครงการปราบปรามยาเสพติด และลดความเดือดร้อนของประชาชน           | ୭୦   |
| *โครงการบำบัดรักษาและฟื้นฟูสมรรถภาพ ผู้เสพ/ผู้ติดแบบบูรณาการ    | මම   |
| *โครงการสถานประกอบการป้องกันยาเสพติด                            | ୭୩   |
| *โครงการบริหารจัดการแบบบูรณาการ                                 | ୭୯   |
| เมนูข้อความ                                                     | ୭୯   |
| เมนูรายงาน                                                      | රම   |

# วิธีการเข้าใช้ระบบ

การเข้าใช้ระบบสามารถเข้าได้ ๒ URL

- ๑. เข้าผ่าน Web กรม ที่ URL <u>http://www.thailocaladmin.go.th</u>
- ๒. เข้าตรง ที่ URL http://e-plan.thailocaladmin.go.th

🥘 🛞 แข็นดีล้อนรับสู่กรมส่งเสริมการ 🗙 🎦 ระบบสารสนเทศเพื่อการวางแ **≟ – © <u>–×</u>–** ← → C 🗋 www.dla.go.th/index.jsp ☆ = 🏢 และป 🕞 Google 🝸 Yahoo Search - ดันหาเ 🔣 google.co.th อ่านด่อ 🖸 ชมคลิป⊖ อ่านต่อ 🖸 000 000 00000 ข้อมูลข่าวสาร หน่วยงานภายใน ระบบสารสนเทศ 📀 หนังสือราชการ 90 •-• <u>, i j j</u> 📀 วีดีทัศน์ การประเมินประสิทธิภาพ ระบบสารบรรณ ▶ ข่าวประจำวัน 🔊 สายตรง สถ. ของ อปท. ระบบแบบฟอร์ม สำนักพัฒนาระบบบริหาร ข่าวหนังสือพิมพ์ ระบบข้อมูลกลาง อปท จิเล็กทรจบิกส์ านบุคคลส่วนท้องถิ่น อัตราแลกเปลี่ยน 1 acres เว็บไซต์ สถา./สถอ. ▶ ระบบสารสนเทศ สำนักพัฒนาและส่งเสริม ความรู้ทางการเงินธป ▶ เว็บไซต์ อปท เพื่อการวางแผน การบริหารงานท้องถิ่น ราคาน้ำมัน ระบบเบี้ยยังชีพ สำนักบริหารการคลัง ▶ ราคาทองศา ▶ ข้อมูล อปท ระบบการศึกษาท้องถิ่น ▶ ดาวน์โหลดโปรแกรม ท้องถิ่น ▶ ราคาหุ่น แผนที่ภาษี ระบบศูนย์พัฒนาเด็กเล็ย ▶ สถาบันพัล พยากรณ์อากาศ 📀 กฎหมายท้องถิ่น รหัส อปท. สำหรับ อปท พ้องถิ่น 🕥 ວົເມລ สอบแข่งขันเพื่อบรรจ คู่มือสำหรับ สหกรณ์ออมกรัพย์ ตอบแบบสอบถาม 30.7/1 เข้ารับราชการ สถ. ประชาชน สถ. ารมสงเสริมการปกครองทองถิ่น 📀 ระบบอันทราเน็ต 📀 ข่าวประชาสัมพันธ์ คุณภาพน้ำและจุลปส่อ IN 279 UTRS1 รายชื่อโครงการอันเนื่องมาจาก mouls:0004 NEV พระราชดำริทั้งหมด 7 สิงหา W D EN A 14:16

ในกรณีที่เข้าผ่าน web กรม ให้ไปที่บริการ อปท. แล้วเลือก e-plan new จะเข้าสู่ web e-plan

เมื่อเข้าสู่ Web e-plan จะปรากฏหน้าจอ ตามภาพดังนี้

หน้าแรก แสดงรายละเอียดเมนูต่าง ๆ เบื้องต้นของระบบสารสนเทศฯ

๑. Login หากต้องการดูรายละเอียดข้อมูล หรือทำงาน ต้องทำการ login ตามขั้นตอนก่อน

๒. เมนูสถานะ ผู้ใช้งานไม่จำเป็นต้องมี Password ก็สามารถดูสถานการณ์ทำงานของระบบได้ การแสดงสถานะของการใช้งานระบบ เช่น การลงข้อมูลแผนพัฒนา ๓ ปี การลงข้อมูลรายงานนโยบาย เร่งด่วนยาเสพติด

m. เมนูข่าวสาร จะเป็นการแจ้งข่าวสารข้อมูลต่าง ๆ ที่เกี่ยวข้องกับระบบ e-plan

 ๔. เมนู Call Center เบอร์ติดต่อของ Call Center เพื่อให้ผู้ใช้งานติดต่อประสาน หรือสอบถามการ ทำงานในระบบ e-plan

- แมนูรายงาน เป็นข้อมูลสถิติการเข้าใช้งานในระบบของแต่ละวัน
- ๖. เมนูคู่มือ คู่มือการใช้งานระบบ
- ๗. เมนู FAQ คำถามที่พบบ่อย ที่ทาง อปท. สอบถามบ่อย ๆ

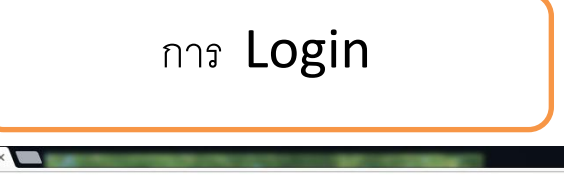

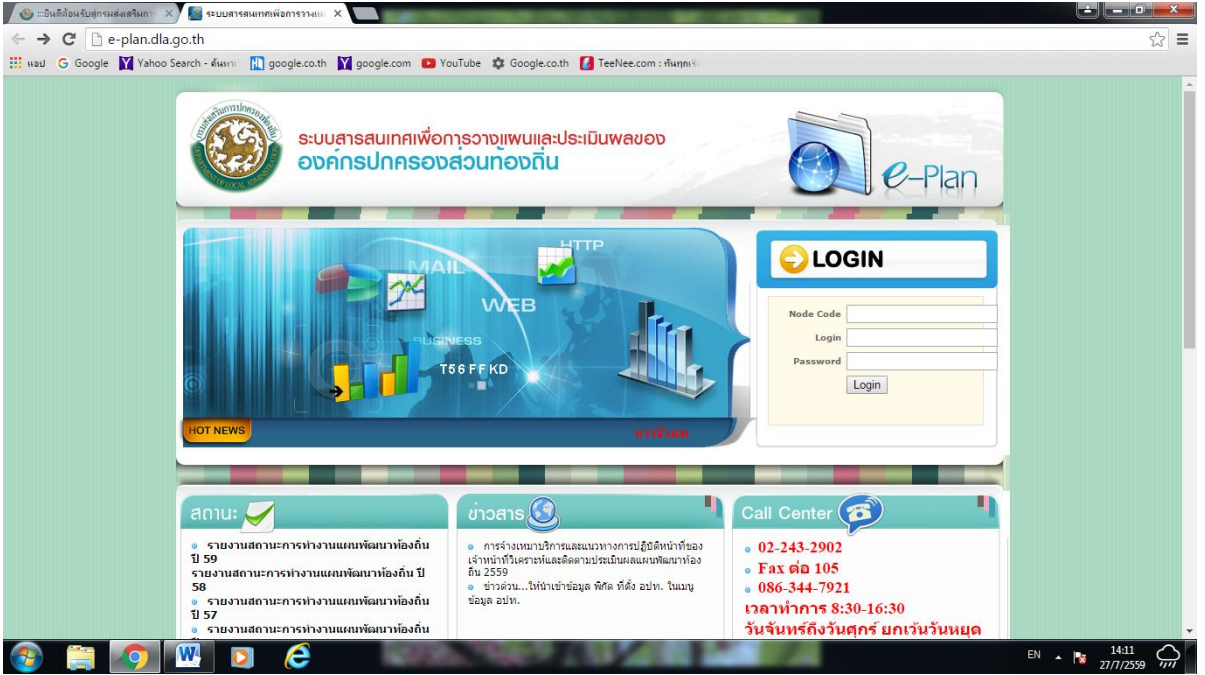

หากผู้ใช้งานต้องการดูรายละเอียดข้อมูล หรือทำงานกรอกข้อมูลใช้รายงานต่าง ๆ ต้องทำการ Login ก่อน วิธีการเข้าสู่ระบบของ อปท. ดังนี้

- ๑. ใส่ Node Code คือ รหัส อปท. (๗ หลัก)
- ๒. ใส่ Login ส่วนแผนใช้ plan , กองคลังและพัสดุใช้ stat, กองการศึกษาใช้ educate
- ๓. ใส่ Password ของแต่ละส่วนจะแตกต่างกัน

วิธีการเข้าสู่ระบบของ อบต.หัวเมือง

| Node Code | : ಶಿ೯೯೦೨೦೯ |
|-----------|------------|
| Login     | : plan     |
| Password  | : ම්ආදේද්  |

ព

### หน้าแรก

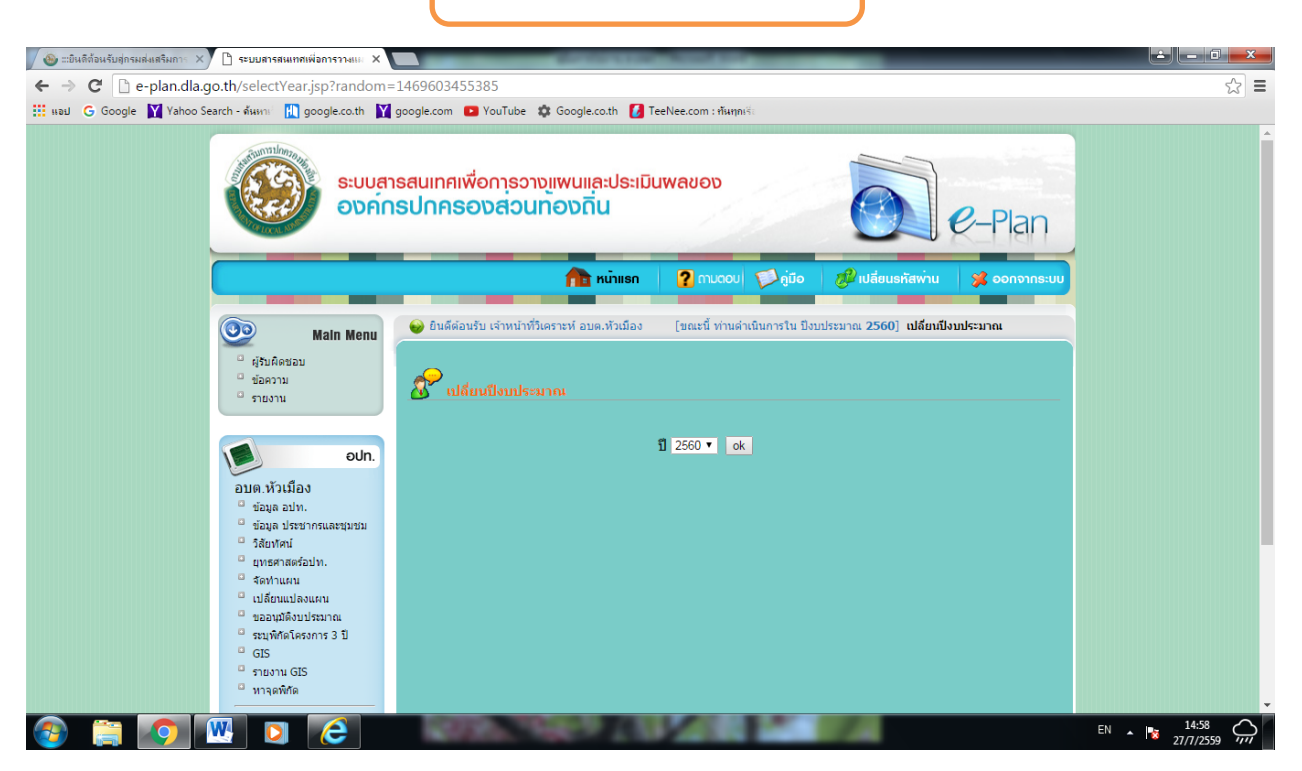

หน้าจอ Login เข้าสู่ระบบของ อปท.

หลังจากทำการ Login เข้าสู่ระบบแล้ว ให้ทำการตรวจสอบชื่อ อปท. ที่ได้ทำการเข้าสู่ระบบ เพื่อตรวจสอบความถูกต้องของข้อมูล และทำการเลือกปีงบประมาณที่ต้องการทำงาน ก่อนทำรายการ (default จะเป็นปีงบประมาณปัจจุบัน)

เมื่อทำการเข้าสู่ระบบแล้ว หน้าจอจะมีเมนูหลักแสดงอยู่ด้านซ้ายมือ

เมนูแบ่งออกเป็น ๒ ส่วนหลัก ๆ

ส่วนที่ ๑ จะเป็นส่วนของการออกรายงาน และใช้ในการส่งข้อความ (จะปรากฏเหมือนกันทุก User)

ส่วนที่ ๒ จะเป็นส่วนการทำงานหลักของ อปท. นั้น ๆ ซึ่งจะแตกต่างตามบทบาทการเข้าใช้งาน (และเมนู อาจจะมีการเพิ่มเติมได้ในภายหลัง) เช่น

นักวิเคราะห์ จะปรากฏเมนูข้อมูล อปท. วิสัยทัศน์ ยุทธศาสตร์ อปท. จัดทำแผน เปลี่ยนแปลงแผน ขอ อนุมัติงบประมาณ และรายงานนโยบายเร่งด่วน

เจ้าหน้าที่กองคลัง จะปรากฏเมนูข้อมูล อปท. ลงนามสัญญาโครงการ เบิกจ่าย และสถานะการ ดำเนินการ รายรับและรายจ่าย

เจ้าหน้าที่กองการศึกษา จะปรากฏเมนูข้อมูล อปท.

ଝ

## เมนูข้อมูล อปท.

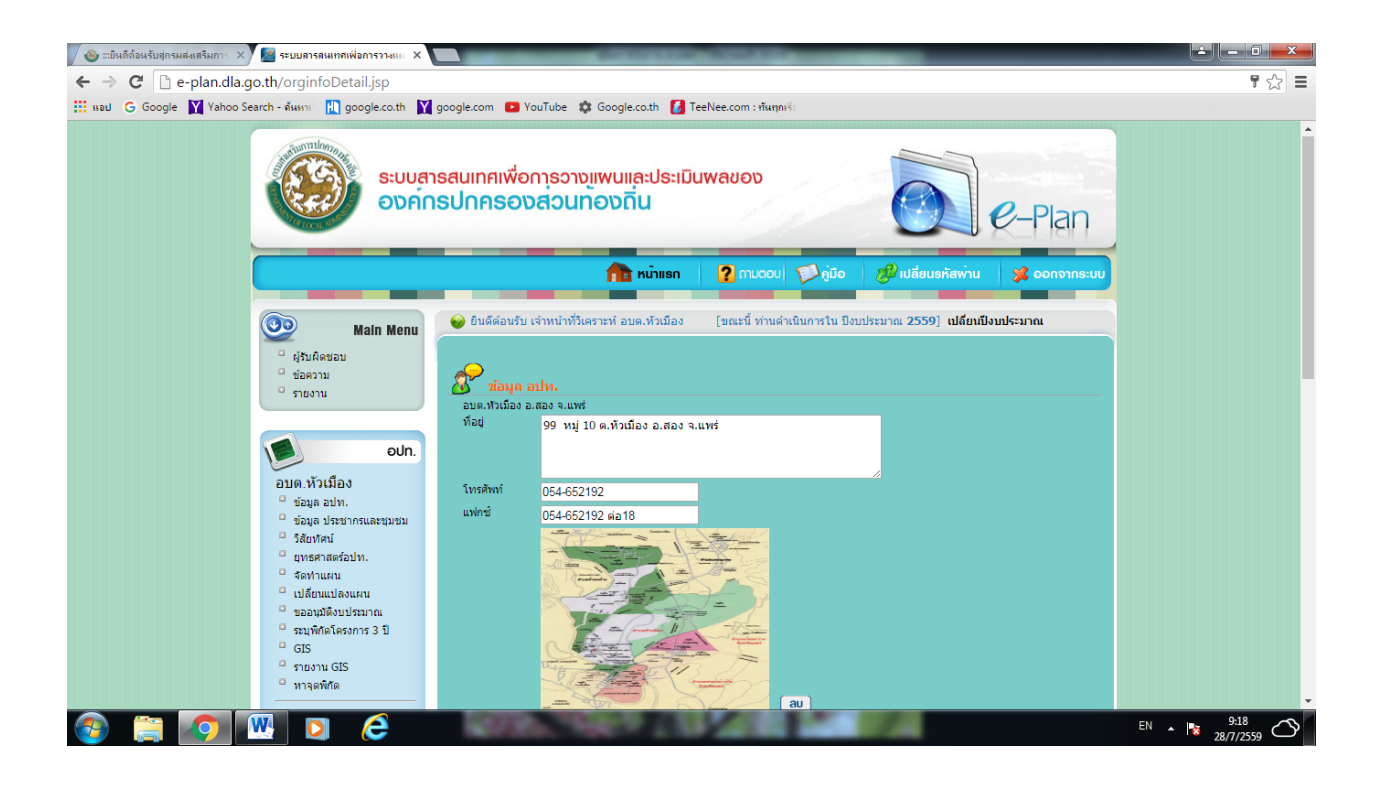

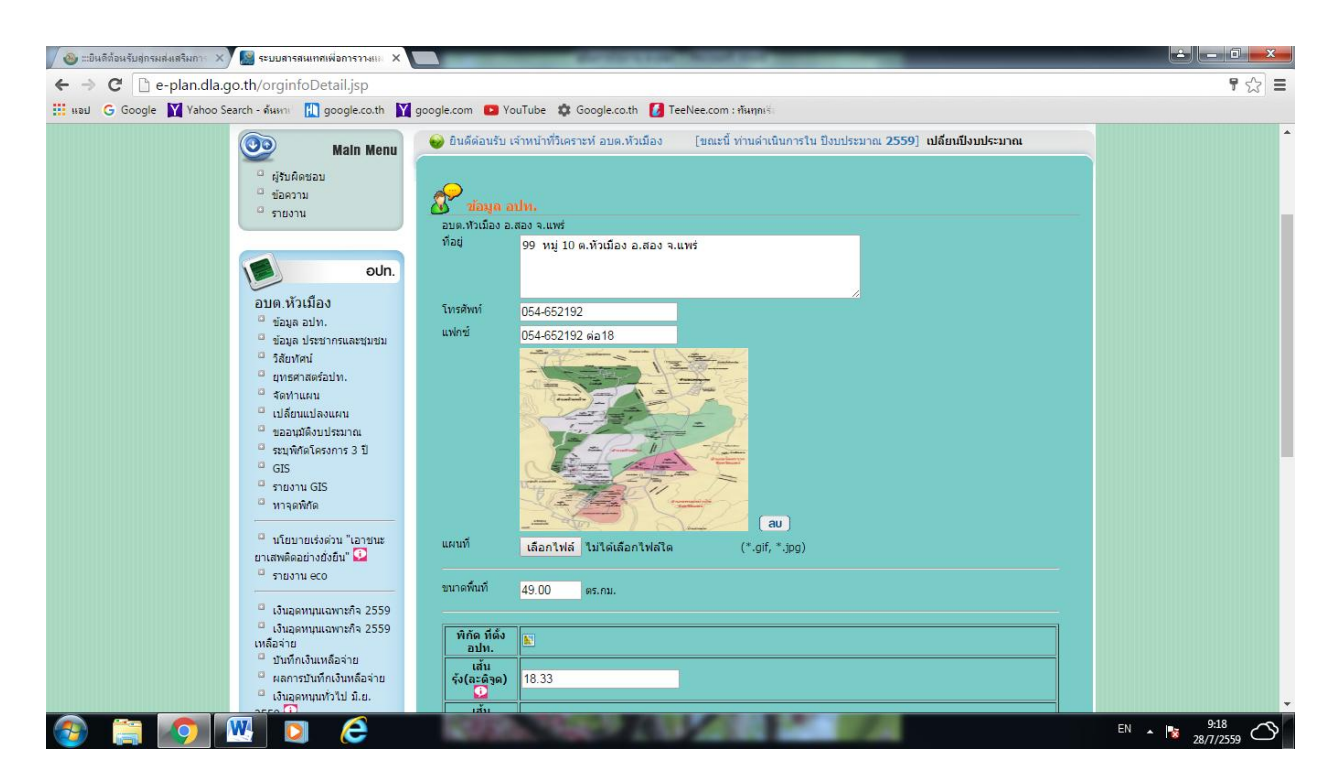

หน้าจอ เมนูข้อมูล อปท.

คู่มือการใช้งาน (user Manual) ของระบบ e-plan

Ľ

| 🍪 :::ยินดีด้อนรับสู่กรมส่งเสริมกา 🗙 📓 ระบบสารสนเทศเพื่อการวางแผ 🗙                                                                                                    |                                                                                                    |           |
|----------------------------------------------------------------------------------------------------|----------------------------------------------------------------------------------------------------|-----------|
| ← → C 🗋 e-plan.dla.go.th/orginfoDetail.jsp                                                                                                    |                                                                                                    | 무 숬 =     |
| 🏥 наы 💪 Google 🛐 Yahoo Search - ลังหาก่ 👖 google.co.th 🛐                                                                                                    | joogle.com 💶 YouTube 🏟 Google.co.th 🚺 TeeNee.com : กันทุกเรีย                                                                                |           |
| ช่อมูล อย่าง     ช่อมูล อร่างการและขุมชม     วิสัยทัศม์     ชุมธุศ สรรรษากรและขุมชม     วิสัยทัศม์     ชุมธุศ สรรรษากรเลยขุมชม     วิสัยทัศม     ชุมธุศ สรรรษากรเลยขุมชม     ชุมพิศรโตรงการ 3 ปี     GIS     รายงาม GIS     ทาจุลทิศร     นโอบายเจ้งด้วน "เอาชนะ ยาแสงติดอย่างอริชัน" ●     ราเขาม GIS | 11158MM 054-652192<br>แฟกซ์ 054-652192 ต่อ18<br>มหมที เมื่อแป้แต่ เป็นได้เลือกไฟด์โด (*.gif, *.jpg)                                          | A         |
| <ul> <li>เงินอุลทามแฉพาะที่จ 2559</li> <li>เงินอุลทามแฉพาะที่จ 2559</li> <li>เพื่อจ่าย</li> <li>ข้ามทึกเงินหลือจ่าย</li> <li>สุดการบันทึกเงินหลือจ่าย</li> <li>เงินอุลทามทั่วไป มิ.ย.</li> <li>2559 Ω</li> </ul>                                                                                       | นามาตร์หม่าี 49.00 ตร.กม.<br>ทิศิล ที่เลื่ง<br>มป้น.<br>เส้น<br>รัง(สะรัฐล) 18.33<br>บาง(ลองรัฐล) 100.180000000006<br>ขอมเวล<br>อป้น. 0<br>โ |           |
|                                                                                                    | Qurin                                                                                                    |           |
|                                                                                                    |                                                                                                    | EN • 9:17 |

หน้าจอ เมนูข้อมูล อปท.

การกรอกข้อมูล "ข้อมูล อปท." ให้ดำเนินการกรอกข้อมูล ดังนี้

- ๑. ที่อยู่ของ อปท.
- ๒. เบอร์โทรศัพท์
- เบอร์แฟกซ์
- ๔. แนบแผนที่ (ถ้ามี)
- ๕. จำนวนชุมชน (ตามจริง) เพราะจำนวนชุมชนจะไปแสดงจำนวนในส่วนของการจัดทำ

แผนพัฒนาท้องถิ่นสอดคล้องแผนชุมชน เพื่อใช้ประโยชน์ในการวิเคราะห์ความเชื่อมโยงของแผน

คลิ๊กที่ปุ่ม บันทึก ทำการบันทึก

## เมนูวิสัยทัศน์

ഩ

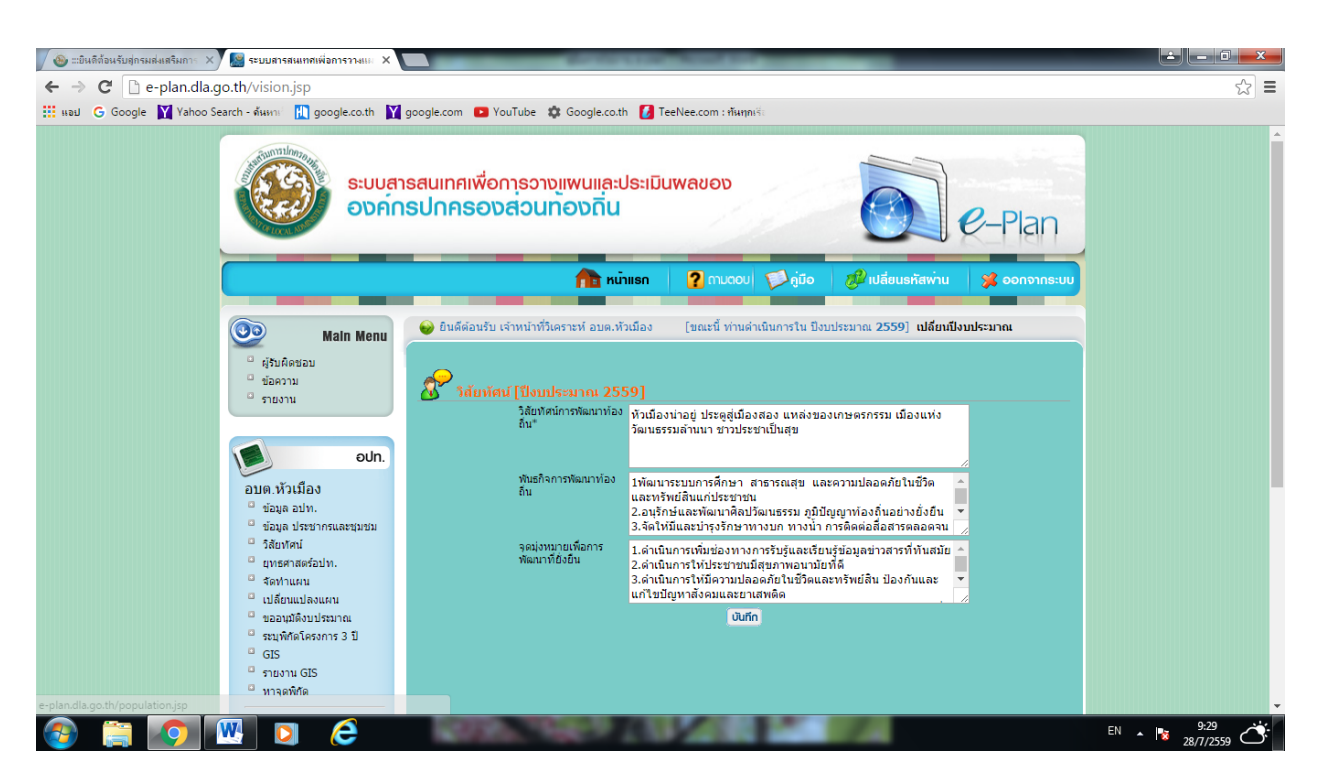

#### หน้าจอ เมนูวิสัยทัศน์

การกรอกข้อมูล "วิสัยทัศน์" ให้ดำเนินการกรอกข้อมูล ดังนี้

๑. วิสัยทัศน์การพัฒนาท้องถิ่น (จำเป็นต้องกรอก) หากยังคงใช้วิสัยทัศน์เดิมให้ copy ของปีก่อน

มาใส่ก็ได้

- ๒. พันธกิจการพัฒนาท้องถิ่น
- ๓. จุดมุ่งหมายเพื่อการพัฒนาที่ยั่งยืน
- ๔. คลิ๊กที่ปุ่ม บันทึก ทำการบันทึก

# เมนูยุทธศาสตร์ อปท.

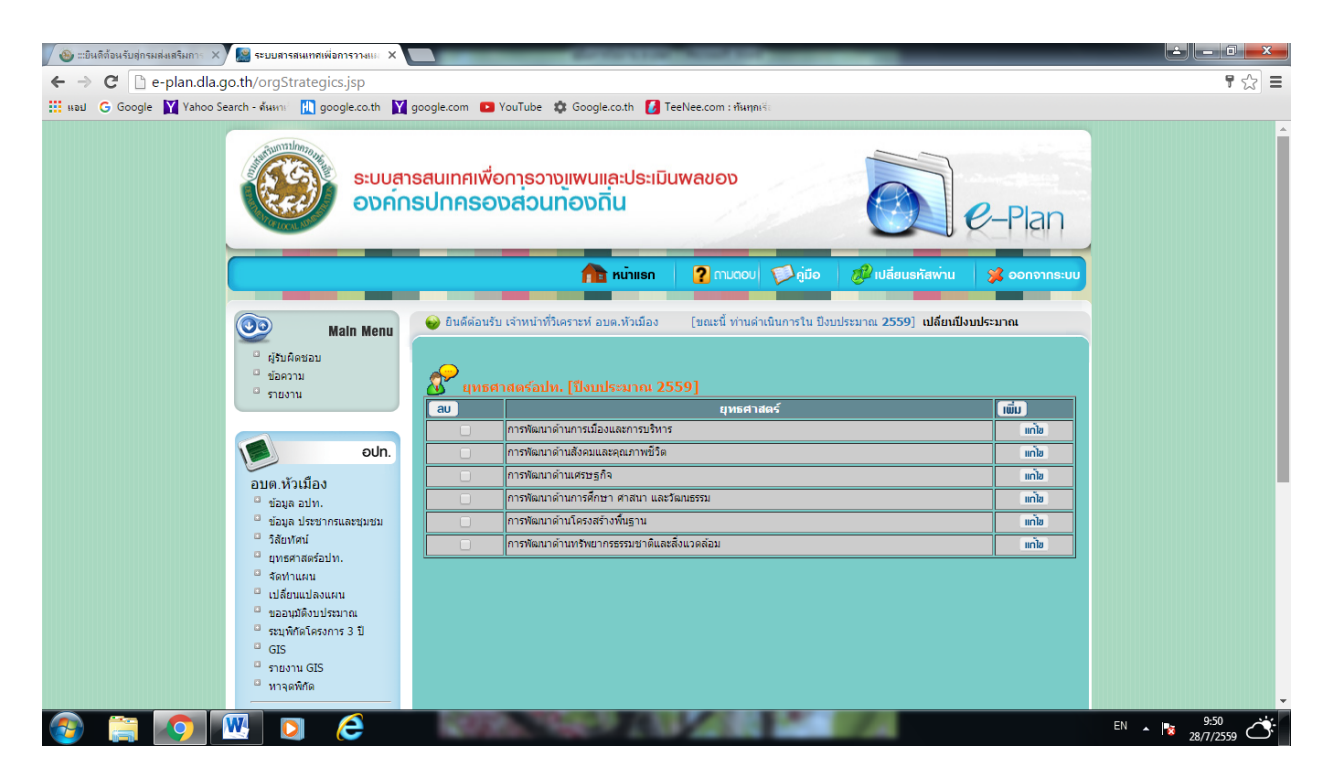

หน้าจอ เมนูยุทธศาสตร์ อปท.

สามารถทำการเพิ่มข้อมูลยุทธศาสตร์ โดยการเลือกที่ปุ่ม <u>เพิ่ม</u> ถ้ามีการกรอกข้อมูลยุทธศาสตร์ ผิดพลาด สามารถเลือกปุ่ม <u>ลบ</u> เพื่อทำการลบข้อมูลยุทธศาสตร์ที่ผิดพลาด และถ้าต้องการแก้ไขข้อมูลในแต่ละ ยุทธศาสตร์ให้คลิ๊ก <u>แก้ไข</u> เพื่อเปลี่ยนแปลงข้อมูล

ಡ

## เมนูจัดทำแผน

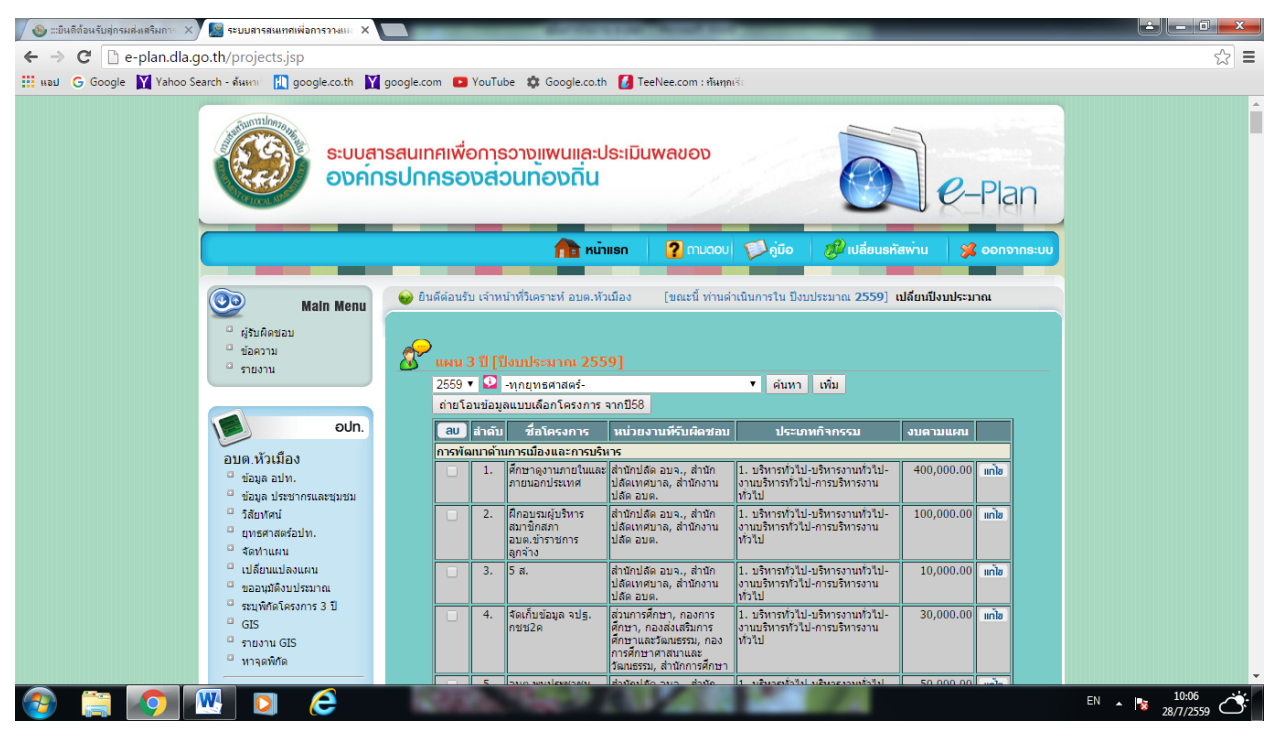

#### หน้าจอเมนูจัดทำแผน

| 🖉 🐵 ะเป็นดีต้อนรับสู่กรมส่งเสริมกาะ 🗙 📓 ระบบสารสนเทลเพื่อการวางและ 🗙 🛄 | -      | _     | 0.000                                 | TOTAL DOCUMENT                                                                                                    | _                                                                                                    | _              |              |
|------------------------------------------------------------------------|--------|-------|---------------------------------------|----------------------------------------------------------------------------------------------------|----------------------------------------------------------------------------------------------------|----------------|--------------|
| ← → C 🗋 e-plan.dla.go.th/projects.jsp                                  |        |       |                                       |                                                                                                    |                                                                                                    |                | ☆ =          |
| 🛄 над G Google 💟 Yahoo Search - ลั้นหาเ 🔃 google.co.th 💟 googl         | le.com | YouTu | be 🗱 Google.co.th                     | i 🚺 TeeNee.com : ทันทุก<br>  กองสาธารณสุข, กองสง                                                                               | เรื่อ<br> และสนับสนุนความเขมแขงชุมชน-                                                                                                    |                |              |
|                                                                        |        |       |                                       | เสริมคุณภาพชี้วิต,กองการ<br>แพทย์ , สำนักสาธารณสุข                                                                             | กิจกรรมเพื่อให้เกิดการร่วมคิด ร่วมทำ<br>ร่วมแก้ไข ปัญหาชุมชน                                                                                                    |                |              |
|                                                                        |        | 216.  | ปรับปรุงภูมิทัศน์<br>บริเวณ 2 ข้างทาง | ส่วนสาธารณสุขและสิ่ง<br>แวดล้อม, ส่วนสาธารณสุข,<br>กองสาธารณสุข, กองส่ง<br>เสริมคุณภาพชี้วิต,กองการ<br>แพทย์ , สำนักสาธารณสุข  | <ol> <li>บริการชุมชนและสังคม-สร้าง<br/>ความเข้มแข็งของชุมชน-งานส่งเสริม<br/>และสนิบสนุมความเข้มแข็งชุมชน-<br/>กิจกรรมเพื่อให้เกิดการร่วมคิด ร่วมหา<br/>ร่วมแก้ไข ปัญหาชุมชน</li> </ol>   | 50,000.00 IIIñ |              |
|                                                                        |        | 217.  | บ่อป่าปัดขยะใน<br>โรงเรียน            | ส่วนสาธารณสุขและสิ่ง<br>แวดล้อม, ส่วนสาธารณสุข,<br>กองสาธารณสุข, กองส่ง<br>เสริมคุณภาพชีวิต,กองการ<br>แพทย์ , ส่านักสาธารณสุข  | <ol> <li>บริการชุมชนและสังคม-สร้าง<br/>ความเข้มแข็งของชุมชน-งานส่งเสริม<br/>และสนิบสนุมความเข้มแข็งชุมชน-<br/>กิจกรรมเพื่อให้เกิดการร่วมคิด ร่วมหา<br/>ร่วมแก้ไข ปัญหาขุมชน</li> </ol>   | 50,000.00 IIn  |              |
|                                                                        |        | 218.  | ปลุกตันใม้ในวัดและ<br>โรงเรียน        | ສ່ວນສາຮາรຄເສຍແລະສິ່ง<br>ແວດລ້ອນ, ສ່ວນສາຮາຣຄເສຍ,<br>ກອงສາຮາຣຄເສຍ, ກອงສ່ง<br>ເສຣີນດຸຄເການນີ້ວິດ,ກອงກາຣ<br>ແໜກຍ໌, ສຳນັກສາຮາຣຄເສຍ  | <ol> <li>บริการชุมชนและสังคม-สร้าง<br/>ความเช่มแข็งของชุมชน-งานส่งเสริม<br/>และสนิบสนุมความเช่มแข็งชุมชน-<br/>กิจกรรมที่ให้ประชาชนเข้ามามีส่วนร่ว<br/>เพื่อยกระดับคุณภาพชีวิต</li> </ol> | 50,000.00 IIIn |              |
|                                                                        |        | 219.  | กำจัดขยะมูลฝอย                        | ส่วนสาธารถเสขและสิ่ง<br>แวดล้อม, ส่วนสาธารถเสข,<br>กองสาธารถเสข, กองส่ง<br>เสริมคุณภาพชีวิต,กองการ<br>แพทย์ , สำนักสาธารถเสข   | <ol> <li>บริการชุมชนและสังคม-สร้าง<br/>ความเช่มแข็งของชุมชน-งานส่งเสริม<br/>และสนิบสนุมความเช่มแข็งชุมชน-<br/>กิจกรรมเพื่อให้เกิดการร่วมคิด ร่วมทำ<br/>ร่วมแก้ไข ปัญหาขุมชน</li> </ol>   | 200,000.00 IIn |              |
|                                                                        |        | 220.  | ป้องกันหมอกควัน                       | ສ່ວນສາຣາรຄເສຍແລະສິ່ນ<br>ແວດລ້ອນ, ສ່ວນສາຣາຣຄເສຍ,<br>ກອນສາຣາຣຄເສຍ, ກອນສ່ນ<br>ເສຣີນດຸຄເກາາໜີ້ວິດ,ກອນກາຣ<br>ແພກາຍ໌, ສຳນັກສາຣາຣຄເສຍ | <ol> <li>บริการชุมชนและสังคม-สร้าง<br/>ความเข้มแข็งของชุมชน-งานส่งเสริม<br/>และสนิบสนุมความเข้มแข็งชุมชน-<br/>กิจกรรมเพื่อให้เกิดการร่วมคิด ร่วมทำ<br/>ร่วมแก้ไข ปัญหาขุมชน</li> </ol>   | 50,000.00 IIn  |              |
|                                                                        |        | 221.  | ตัดแต่งกึ่งไม่สองข้าง<br>ทาง          | ส่วนสาธารณสุขและสิ่ง<br>แวดล้อม, ส่วนสาธารณสุข,<br>กองสาธารณสุข, กองส่ง<br>เสริมคุณภาพชี้วิต,กองการ<br>แพทย์ , สำนักสาธารณสุข  | <ol> <li>บริการชุมชนและสังคม-สร้าง<br/>ความเช่มแข็งของชุมชน-งานส่งเสริม<br/>และสนิบสนุมความเช่มแข็งชุมชน-<br/>กิจกรรมที่ให้ประชาชนเช่นามีส่วนร่ว<br/>เพื่อยกระดับคุณภาพชีวิต</li> </ol>  | 50,000.00 IIIÑ |              |
|                                                                        |        |       | แบบช่วยกำกับจั                        | ดทำแผน อนุมัติแผน                                                                                                    | 3 ปี ประกาศ ประสานแผน                                                                                                    |                |              |
|                                                                        |        |       |                                       |                                                                                                    |                                                                                                    |                | Ţ            |
| 💿 🚞 🔽 🖾 🖸                                                              | 120    | 8     | A STREET                              |                                                                                                    | 1                                                                                                    |                | EN 🔺 🐚 10:07 |

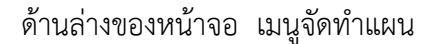

คู่มือการใช้งาน (user Manual) ของระบบ e-plan

ನ

# เมนูจัดทำแผน คือ การนำเข้าข้อมูลแผน ๓ ปี

การจัดทำแผน ให้เลือกปีที่ต้องการ ระบบจะแสดงแผนในปีงบประมาณนั้น ๆ ขึ้นมา สามารถทำ

การเพิ่ม เลือกที่ปุ่ม เพิ่ม หลังจากนั้นทำการกรอกรายละเอียด เสร็จแล้วทำการคลิ๊กที่ปุ่ม บันทึก

ปุ่ม แก้ไข ใช้สำหรับแก้ไขโครงการ เมื่อกรอกข้อมูลผิดพลาด

หากต้องการลบโครงการให้คลิ๊ก 🛛 หน้าโครงการที่ต้องการลบ จากนั้นเลือกที่ปุ่ม ลบ

เพื่อลบโครงการ

หมายเหตุ การจัดทำแผน – จะต้องนำเข้าข้อมูลให้ครบทั้ง ๓ ปีก่อน แล้วจึงทำการยืนยันแผน

๓ ปี หากมีการยืนยันแผนไปแล้ว จะไม่สามารถเพิ่มแผนได้ให้ติดต่อเจ้าหน้าที่ Call cemter เพื่อดำเนินการ ยกเลิกการยืนยันแผนให้

# การเพิ่มแผน ให้ดำเนินการดังนี้

- ด. กรอกชื่อโครงการ
- ๒. เลือกประเภทยุทธศาสตร์ อปท.
- ๓. เลือกแนวทางการพัฒนา
- ๔. กรอกงบตามแผน
- เลือกหน่วยงานที่รับผิดชอบ
- เลือกประเภทโครงการ
- ๗. เลือกประเภทกิจกรรม
- เลือกจากแผนชุมชนหมู่ที่
- ๙. กรอกตัวชี้วัด -สิ่งที่บ่งชี้ว่าการดำเนินงานประสบความสำเร็จ เช่น ความยาวถนน (ให้ใส่เป็น

#### ตัวอักษร)

- ๑๐. กรอกวัตถุประสงค์ วัตถุประสงค์ของโครงการ
- ๑๑. กรอกผลผลิต ผลที่คาดว่าจะได้รับ เช่น การสร้างถนน ผลผลิต คือ ถนน
- ๑๒. กรอกผลลัพธ์ สิ่งที่ได้รับจากการดำเนินการ เช่น การสร้างถนน ผลลัพธ์ที่ได้คือ สะดวก

#### ในการคมนาคม

- ๑๓. กรอกหน่วยวัด หน่วยวัดที่ใช้ เช่น สร้างถนนเป็นกิโลเมตร
- ๑๔. กรอกเป้าหมาย จำนวนเลขที่ดำเนินการ เช่น สร้างถนนจำนวน ๒ สาย เป้าหมายคือ ๒

#### (ใส่เฉพาะตัวเลข)

๑๕. คลิ๊กที่ปุ่ม บันทึก ทำการบันทึก หรือคลิ๊กที่ปุ่ม บันทึกหรือเพิ่ม เพื่อทำการบันทึกและเพิ่ม

โครงการใหม่

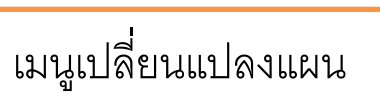

เป็นเมนูที่ใช้สำหรับเปลี่ยนแปลงแผน ต่อเนื่องจากการยืนยันแผน ๓ ปี สามารถเพิ่มโครงการใน กรณีที่มีการอนุมัติเพิ่มเติม การแก้ไขโครงการ การยกเลิกโครงการและโอนย้ายโครงการจากแผนในอนาคต มาทำ ในปีปัจจุบันได้

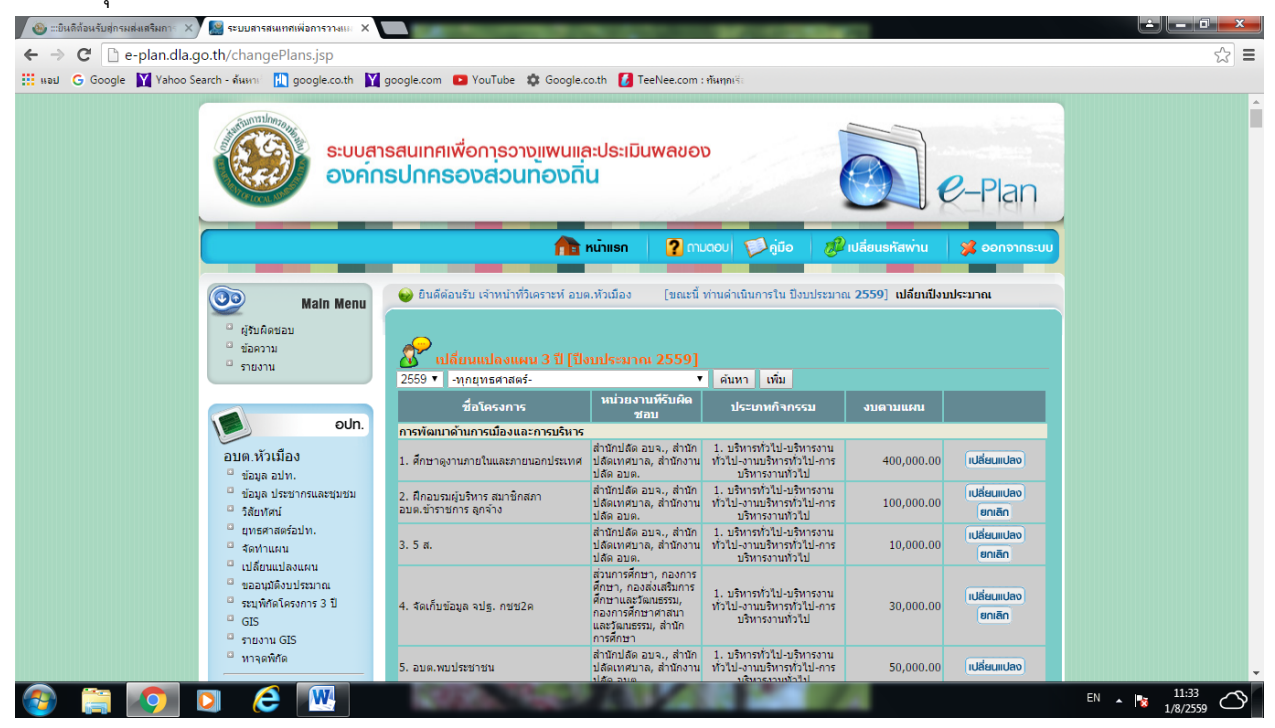

หน้าจอเมนูเปลี่ยนแปลงแผน

| 🕘 :::ยินดีต้อนรับสู่กรมส่งเสริมการ 🗙 | 🧱 ระบบสารสนเทศเพื่อการวางและ 🗙 🚺     | 0.00                                                                       | COLUMN STOR                                                                                                    | 100                                                                                                    |            | _                    |                          |
|--------------------------------------|--------------------------------------|----------------------------------------------------------------------------|----------------------------------------------------------------------------------------------------|----------------------------------------------------------------------------------------------------|------------|----------------------|--------------------------|
| ← → C 🗋 e-plan.dla.g                 | o.th/changePlans.jsp                 |                                                                            |                                                                                                    |                                                                                                    |            |                      | ☆ 🔳                      |
| 🔢 แลม 🕒 Google 🛐 Yahoo Se            | arch - ด้นหาเช่ 👖 google.co.th 🛛 🙀 g | oogle.com 💽 YouTube 🎄 Google.c                                             | o.th 🚺 TeeNee.com                                                                                                    | : ทันทุกเรีย                                                                                                    |            |                      |                          |
|                                      |                                      |                                                                            | สาธารณสุข                                                                                                    | คุณภาพชวิต                                                                                                    |            |                      | <u>^</u>                 |
|                                      |                                      | โครงการที่เพิ่มและโอนย้ายมา                                                |                                                                                                    |                                                                                                    |            |                      |                          |
|                                      |                                      | ชื่อโครงการ                                                                | หน่วยงานที่รับผิด<br>ชอบ                                                                                                 | ประเภทกิจกรรม                                                                                                    | งบดามแผน   |                      |                          |
|                                      |                                      | 1. โครงการป้องกันและควบคุมโรคเอดส์                                         | ส่วนการศึกษา, กองการ<br>ศึกษา, กองส่งเสริมการ<br>ศึกษาและวัฒนธรรม,<br>กองการศึกษาศาสนา<br>และวัฒนธรรม, สำนัก<br>การศึกษา | <ol> <li>บริการชุมชนและสังคม-<br/>สังคมสงเคราะห์-งานสวัสติการ<br/>สังคมและสังคมสงเคราะห์-การ<br/>สวัสติการสังคมผู้ป่วยโรคเอตส์</li> </ol> | 10,000.00  | (เปลี่ยนแปลง) ยกเลิก |                          |
|                                      |                                      | 2. เยาวชนร่วมใจด้านภัยเอดส์                                                | ส่วนการศึกษา, กองการ<br>ศึกษา, กองส่งเสริมการ<br>ศึกษาและวัฒนธรรม,<br>กองการศึกษาศาสนา<br>และวัฒนธรรม, สำนัก<br>การศึกษา | <ol> <li>บริการชุมชนและสังคม-<br/>สังคมสงเคราะท่-งานสวัสติการ<br/>สังคมและสังคมสงเคราะท่-การ<br/>สวัสติการสังคมผู้ป่วยโรคเอตส์</li> </ol> | 10,000.00  | เปลี่ยนแปลง ยกเลิก   |                          |
|                                      |                                      | 3. ปรับปรุงอาคารศูนย์พัฒนาเด็กเล็ก                                         | ส่วนโยธา, กองโยธา,<br>กองข่าง, กองข่าง<br>สุขาภิบาล, กองประปา,<br>สำนักข่าง, สำนักการ<br>ข่าง                            | <ol> <li>บริการชุมชนและสังคม-การ<br/>ศึกษา-งานบริหารทั่วไปเกี่ยวกับ<br/>การศึกษา-การบริหารทั่วไป</li> </ol>                               | 66,500.00  | เปลี่ยนแปลง ยกเลิก   |                          |
|                                      |                                      | 4. ปรับปรุงอาคารศูนย์พัฒนาเด็กเล็ก                                         | ส่วนโยธา, กองโยธา,<br>กองข่าง, กองข่าง<br>สุขาภิบาล, กองประปา,<br>สำนักข่าง, สำนักการ<br>ข่าง                            | <ol> <li>บริการขุมขนและสังคม-การ<br/>ศึกษา-งานบริหารทั่วไปเกี่ยวกับ<br/>การศึกษา-การบริหารทั่วไป</li> </ol>                               | 66,500.00  | เปลี่ยนแปลง          |                          |
|                                      |                                      | 5. ถมที่ดินสนามก็พำองค์การบริารส่วน<br>ด่าบลหัวเมือง                       | ส่วนโยธา, กองโยธา,<br>กองข่าง, กองข่าง<br>สุขาภิบาล, กองประปา,<br>สำนักช่าง, สำนักการ<br>ข่าง                            | <ol> <li>บริการชุมชนและสังคม-เคหะ<br/>และชุมชน-งานไฟฟ้าถนน-การ<br/>สาธารญปโภค</li> </ol>                                                  | 303,840.00 | เปลี่ยนแปลง          |                          |
|                                      |                                      | 6. โครงการวางท่อคอนกรีตเสริมเหล็กขนาด<br>0.40 เมตร จำนวน 7 ท่อนแบบมีหูข่าง | ส่วนโยธา, กองโยธา,<br>กองช่าง, กองช่าง<br>สุขาภิบาล, กองประปา,<br>สำนักช่าง, สำนักการ<br>ช่าง                            | <ol> <li>บริการชุมชนและสังคม-เคหะ<br/>และชุมชน-งานไฟฟ้าถนน-การ<br/>สาธารณูปโภค</li> </ol>                                                 | 24,800.00  | เปลี่ยนแปลง          |                          |
|                                      |                                      | 7. ก่อสร้างถนนคอนกรีตเสริมเหล็ก หมู่ 7<br>(สายที่2)                        | ส่วนโยธา, กองโยธา,<br>กองข่าง, กองข่าง<br>สุขาภิบาล, กองประปา,<br>ส่านักข่าง, ส่านักการ<br>ข่าง                          | <ol> <li>บริการชุมชนและสังคม-เคหะ<br/>และชุมชน-งานใฟฟ้าถนน-การ<br/>สาธารญปโภค</li> </ol>                                                  | 44,100.00  | เปลี่ยนแปลง          |                          |
|                                      |                                      |                                                                            | ส่วนโยธา, กองโยธา,                                                                                                    | ว เรื่องสุขยาย การังอยู่ เอาห                                                                                                    |            |                      |                          |
|                                      | ) 🥝 🖳                                | States and and                                                             | 111                                                                                                    |                                                                                                    |            |                      | EN 🔺 🐚 11:34<br>1/8/2559 |

ด้านล่างของหน้าจอ เมนูเปลี่ยนแปลงแผน

เมนูเปลี่ยนแปลงแผน สามารถเพิ่มหรือเปลี่ยนแปลงแผน โดยการเลือกที่ปุ่ม เพิ่ม หรือ เปลี่ยนแปลง กรอกรายละเอียดที่ต้องการ เสร็จแล้วทำการคลิ๊กที่ปุ่ม บันทึก ถ้าต้องการยกเลิก แผนใดๆให้เลือกที่ปุ่ม

ยกเลิก

ปุ่ม เพิ่ม ใช้สำหรับเพิ่มโครงการที่ไม่มีข้อมูลในแผน ๓ ปี เช่น อนุมัติโครงการเพิ่มเติมซึ่งเมื่อเพิ่มข้อมูล แล้วโครงการดังกล่าวจะไปอยู่ในหัวข้อเพิ่มและโอนย้ายมา

ปุ่ม เปลี่ยนแปลง ใช้สำหรับแก้ไขข้อมูล (ข้อมูลที่แก้ไข จะไม่เกี่ยวข้องกับข้อมูลในแผน) เช่น โอนเพิ่ม-ลด งบประมาณก็สามารถคลิ๊กเปลี่ยนแปลงได้

ปุ่ม ยกเลิก จะใช้สำหรับยกเลิกโครงการ เช่นโครงการที่คีย์ซ้ำก็สามารถยกเลิกโครงการได้ซึ่งเมื่อยกเลิก โครงการแล้ว ข้อมูลจะอยู่ที่หัวข้อโครงการที่ยกเลิก

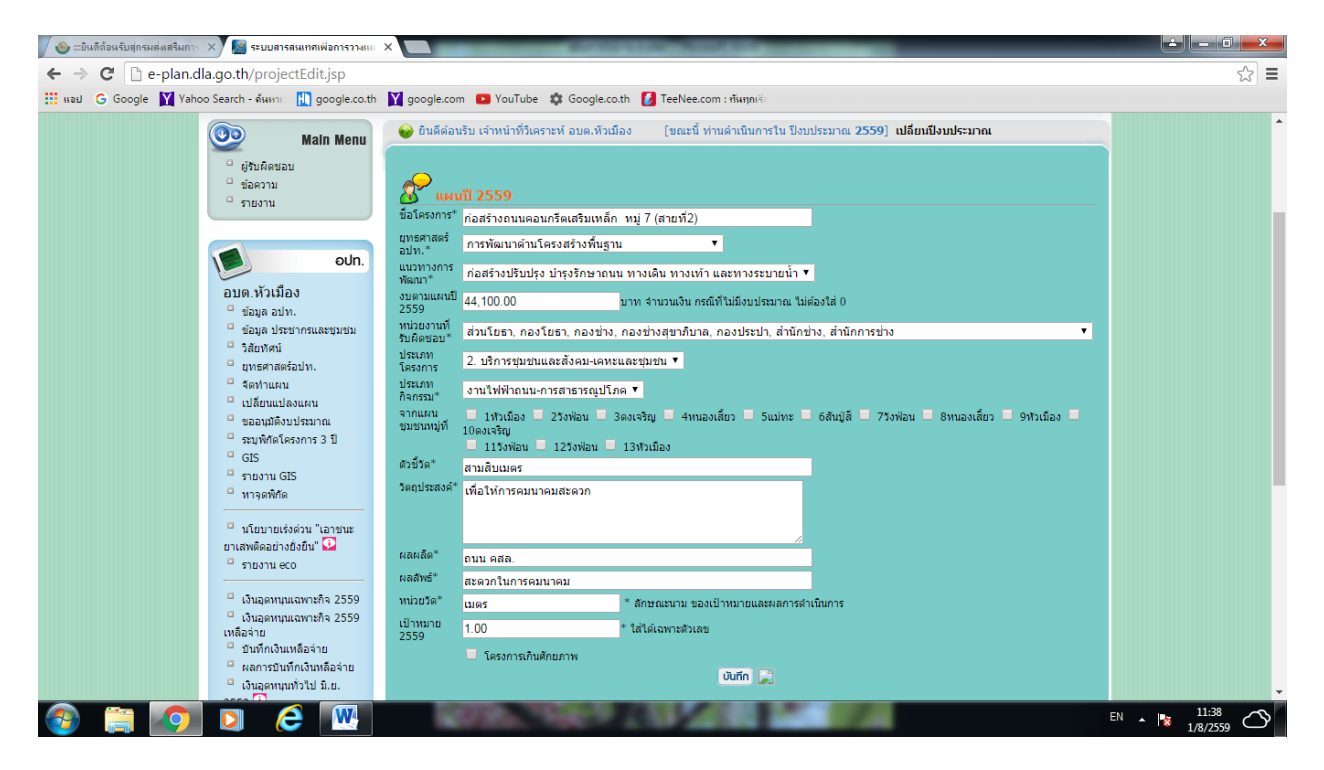

หน้าจอเปลี่ยนแปลงแผน

ଭଣ

## เมนูขออนุมัติงบประมาณ

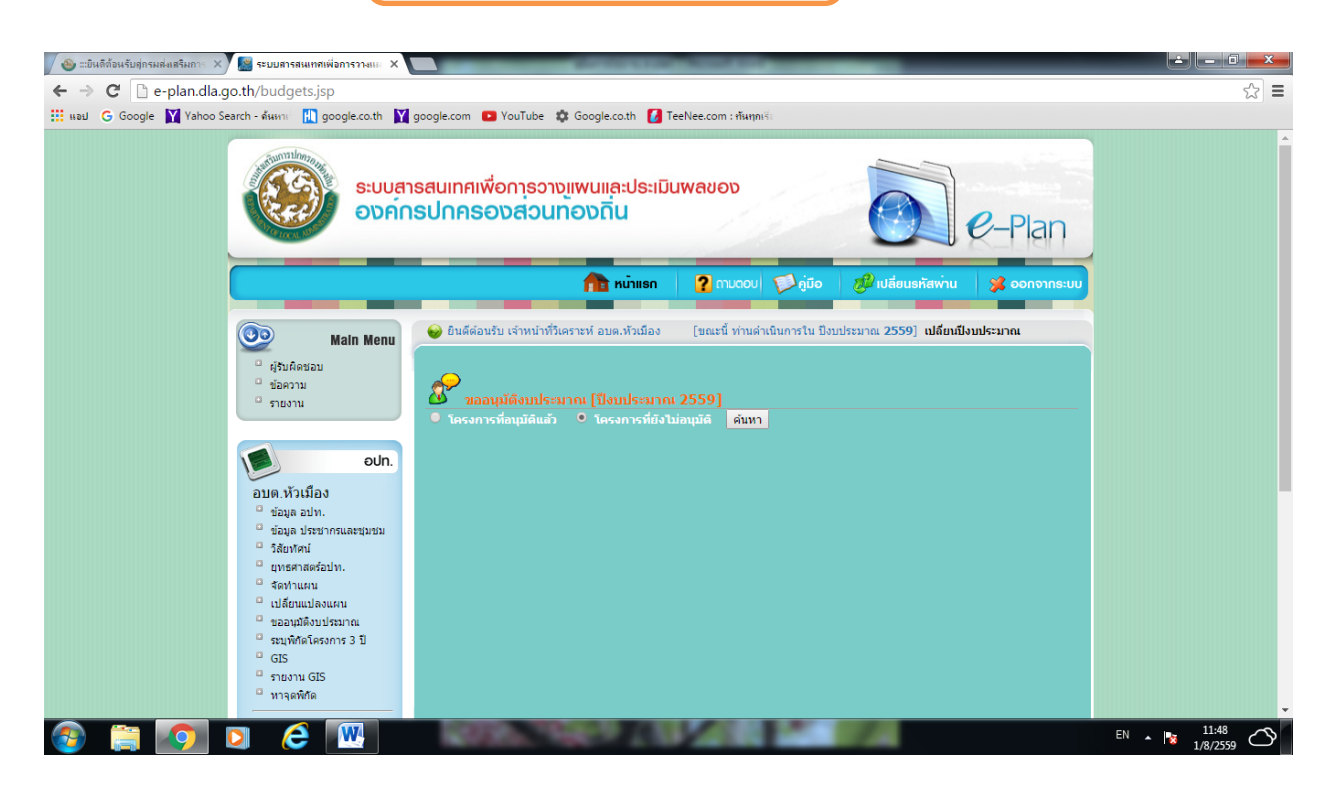

หน้าจอ เมนูขออนุมัติงบประมาณ

เมนูขออนุมัติงบประมาณ เป็นการอนุมัติโครงการที่มีในข้อบัญญัติ/เทศบัญญัติ หรือโครงการที่มีการ ดำเนินการ ที่ผ่านการจัดทำแผนแล้ว และสามารถดูข้อมูลโครงการที่อนุมัติแล้ว และยังไม่ได้อนุมัติโดยการเลือกที่ ปุ่ม ค้นหา

โครงการที่ยังไม่อนุมัติ เลือกหัวข้อโครงการที่ยังไม่อนุมัติ แล้วกด ค้นหา จะพบข้อมูลทั้งหมดที่มีในแผน ๓ ปี ให้คลิ๊กอนุมัติโครงการตามที่กล่าวมาแล้วข้างต้น

เมื่อ อปท. จัดทำแผนเรียบร้อยแล้ว ก็จะเข้าสู่ขั้นตอนการอนุมัติงบประมาณ ซึ่งโครงการที่อนุมัติจะต้องดู จากโครงการที่มีในข้อบัญญัติ/เทศบัญญัติ หรือโครงการที่มีการดำเนินการทั้งหมด

| 🖉 🎂 :::ยินดีต้อนรับสู่กรมส่งเสริมการ 🗙 | 🖉 🔝 ระบบสารสนเทศเพื่อการวางแม่ 🗙                                                        |                                                                                                    | CONTRACTOR OF THE OWNER OF THE OWNER OF |                                                                                               | _                  | _          |                 |
|----------------------------------------|-----------------------------------------------------------------------------------------|----------------------------------------------------------------------------------------------------|----------------------------------------------------------------------------------------------------|-----------------------------------------------------------------------------------------------|--------------------|------------|-----------------|
| ← → C 🗋 e-plan.dla.g                   | go.th/budgets.jsp                                                                       |                                                                                                    |                                                                                                    |                                                                                               |                    |            | ☆ =             |
| 🔢 सब्ध 🕒 Google 🛐 Yahoo S              | earch - ด้นหาะ 🔣 google.co.th 🛛 🕅                                                       | google.com 💽 YouTube 🏟 Go                                                                                    | oogle.co.th 🚺 TeeNee.com : ทัน                                                                                                    | ทุกเรีย                                                                                       |                    |            |                 |
|                                        |                                                                                         | ารสนเทศเพื่อการวางแพ<br><mark>เรปกครองส่วนทอ</mark>                                                          | ขนและประเมินพลของ<br>งดิ่น                                                                                                    | Ó                                                                                             | De-                | Plan       | ĺ               |
|                                        |                                                                                         |                                                                                                    | 🏦 หน้าแรก 🛛 ? ตมดด                                                                                                    | ວບ 🗭 ຄູ່ນັວ 🧬 ເປລ່ອນ:                                                                         | รหัสพ่าน 🖇         | ອອກຈາກຣະບບ |                 |
|                                        |                                                                                         | <ul> <li>ยินดีต่อนรับ เจ้าหน้าที่วิเตราะ</li> <li>ขออนุมัดีงบประมาณ</li> <li>โครงการที่คนมัติแอ้ว</li> </ul> | ห้ อบด.หัวเมือง [ขณะนี้ ท่าา<br>                                                                                                    | มด่าเนินการใน ปีงบประมาณ <b>2559</b><br>หา                                                    | ] เปลี่ยนปึงบประมา | ຄ.         |                 |
|                                        |                                                                                         | ชื่อโครงการ                                                                                                  | หน่วยงานที่รับผิดชอบ                                                                                                    | แหล่งที่มา                                                                                    | งบตามแผน           |            |                 |
|                                        | ອປກ.                                                                                    | การพัฒนาด้านการเมืองและการเ                                                                                  | ปริหาร                                                                                                    |                                                                                               |                    |            |                 |
|                                        | อบต.หัวเมือง<br>ต่อนออปท                                                                | 1. 5 ส.                                                                                                    | สำนักปลัด อบจ., สำนักปลัด<br>เทศบาล, สำนักงานปลัด อบต.                                                                                                    | <ol> <li>บริหารทั่วไป-บริหารงานทั่วไป-<br/>งานบริหารทั่วไป-การบริหารงาน<br/>ทั่วไป</li> </ol> | 10,000.00          | อนุมัติ    |                 |
|                                        | <ul> <li>ข้อมูล ประชากรและชุ่มชม</li> <li>วิสัยทัศน์</li> <li>เทรศาสตร์อาโท.</li> </ul> | 2. จัดเก็บข้อมูล จปฐ. กชช2ค                                                                                  | ส่วนการศึกษา, กองการศึกษา, กอง<br>ส่งเสริมการศึกษาและวัฒนธรรม,<br>กองการศึกษาศาสนาและวัฒนธรรม,<br>สำนักการศึกษา                                                                                                    | <ol> <li>บริหารทั่วไป-บริหารงานทั่วไป-<br/>งานบริหารทั่วไป-การบริหารงาน<br/>ทั่วไป</li> </ol> | 30,000.00          | อนุมัติ    |                 |
|                                        | <ul> <li>จัดทำแผน</li> <li>เปลี่ยนแปลงแผน</li> </ul>                                    | 3. จัดขี้อรถกระเข้า                                                                                          | ส่านักปลัด อบจ., ส่านักปลัด<br>เทศบาล, ส่านักงานปลัด อบต.                                                                                                    | <ol> <li>บริหารทั่วไป-บริหารงานทั่วไป-<br/>งานบริหารทั่วไป-การบริหารงาน<br/>ทั่วไป</li> </ol> | 2,000,000.00       | อนุมัติ    |                 |
|                                        | <ul> <li>ขออนุมัติงบประมาณ</li> <li>ระบุพิศัตโครงการ 3 ปี</li> <li>crc</li> </ul>       | 4. จัดซื้อรถตุ๋                                                                                              | สำนักปลัด อบจ., สำนักปลัด<br>เทศบาล, สำนักงานปลัด อบต.                                                                                                    | <ol> <li>บริหารทั่วไป-บริหารงานทั่วไป-<br/>งานบริหารทั่วไป-การบริหารงาน<br/>ทั่วไป</li> </ol> | 1,500,000.00       | อนุมัติ    |                 |
|                                        | 515<br>รายงาน GIS<br>หาจุดพิกัด                                                         | 5. จัดทำวารสารเผยแพร่การดำเนิน<br>งานของ อบด.                                                                | สำนักปลัด อบจ., สำนักปลัด<br>เทศบาล, สำนักงานปลัด อบต.                                                                                                    | <ol> <li>บริหารทั่วไป-บริหารงานทั่วไป-<br/>งานบริหารทั่วไป-การบริหารงาน<br/>ทั่วไป</li> </ol> | 20,000.00          | อนุมัติ    |                 |
|                                        |                                                                                         | 6 สำราวกาวมพื้มพวใจในการ                                                                                     | ส่วข้อปลัด วนว ส่วข้อปลัด                                                                                                    | 1. บริหารทั่วไป-บริหารงานทั่วไป-                                                              |                    |            |                 |
|                                        |                                                                                         | 100 Con. 198                                                                                                 |                                                                                                    |                                                                                               |                    |            | EN 🔺 😼 1/8/2559 |

หน้าจอโครงการที่อนุมัติงบประมาณแล้ว

เมื่อเลือก โครงการที่อนุมัติแล้ว จะแสดงรายชื่อ ของโครงการที่ทำการอนุมัติแล้วสามารถกดปุ่ม แก้ไข เพื่อทำการแก้ไขงบประมาณ ยกเลิก

ปุ่ม แก้ไข ใช้สำหรับแก้ไขโครงการที่อนุมัติแล้ว เช่น โครงการที่โอนลด – โอนเพิ่มงบประมาณ ต้องมาแก้ไขงบตามข้อบัญญัติ/เทศบัญญัติ ให้ข้อมูลตรงกับที่ได้แก้ไขในเมนูเปลี่ยนแปลงแผน

**หมายเหตุ** การยกเลิกโครงการที่อนุมัติแล้ว ทาง อปท. ไม่สามารถดำเนินการยกเลิกเองได้ ให้ ติดต่อเจ้าหน้าที่ Call center เพื่อยกเลิกโครงการให้

୭୯

# เมนูรายงานนโยบายเร่งด่วน

୦୯

รายงานนโยบายเร่งด่วน เป็นการบันทึกข้อมูลที่เกี่ยวข้องกับการดำเนินงานของ อปท. ที่เกี่ยวข้อง กับยาเสพติด ของนโยบายเร่งด่วน โดย อปท. สามารถเข้าใช้งานได้จากระบบ e-plan (<u>http://e-</u>

<u>plan.thailocaladmin.go.th) เมื่อ</u>เข้ามาแล้ว ผู้ใช้งานจะพบเมนูรายงานนโยบายเร่งด่วน ซึ่งเป็นเมนูที่เพิ่มมาจาก เดิม ให้ผู้ใช้งานเลือกเมนูนี้ หน้าจอจะแสดงเมนูย่อยออกมาดังนี้

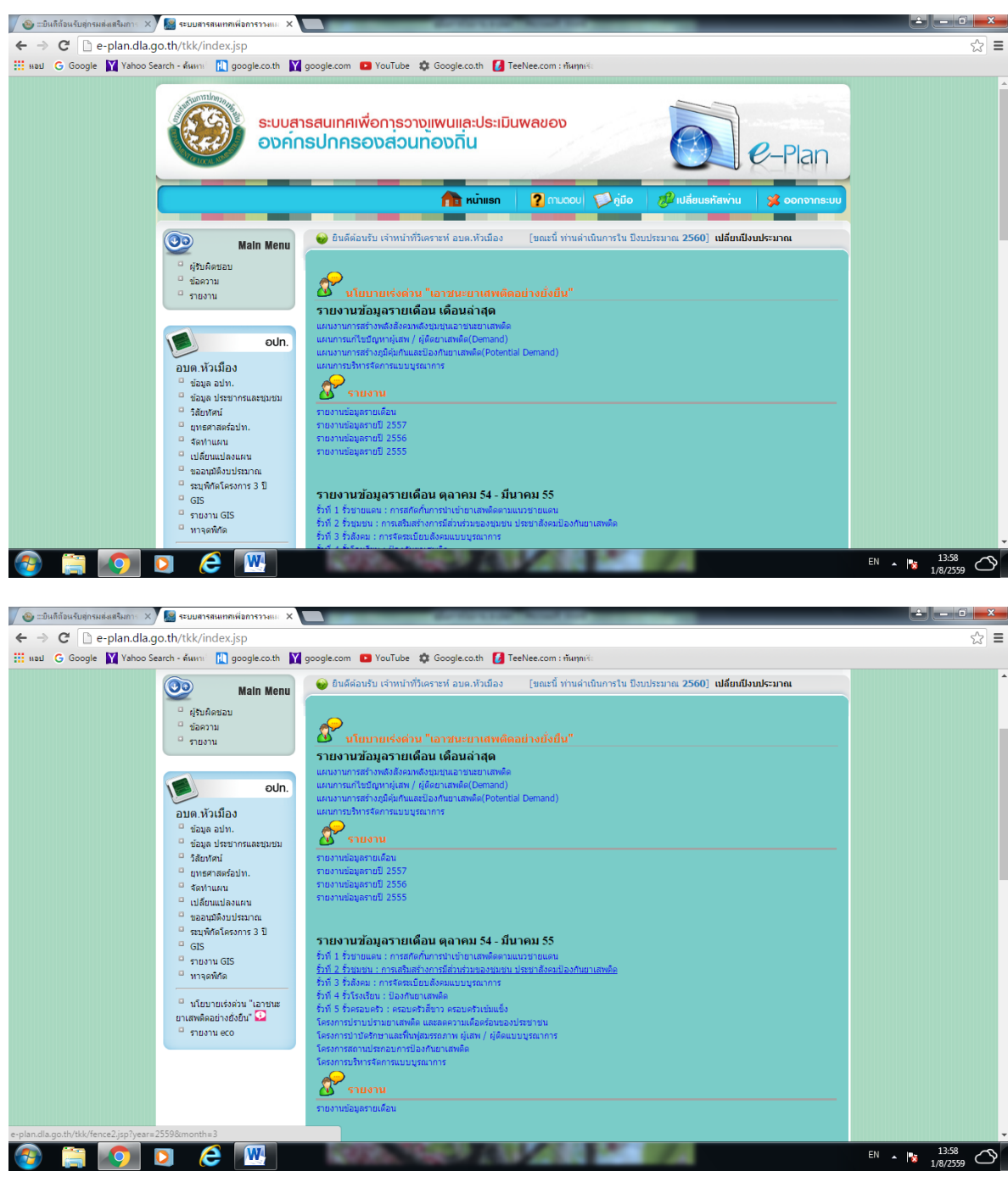

หน้าจอ เมนูรายงานนโยบายเร่งด่วน

### โดยจะมีเมนู ๙ เมนู ดังนี้ รั้วที่ ๑ รั้วชายแดน : การสกัดกั้นการนำเข้ายาเสพติดตามแนวชายแดน

เมื่อเลือกแล้ว ระบบจะแสดงหน้าจอดังนี้

| 🚳 :::ยินดีด้อนรับสู่กรมส่งเสริมการ 🗙 🎦 ระบบสารสนเทศเพื่อการวางแม่ 🗙 | 2010 110 Million                                                   | 100                            |                         | <b>▲</b> - □ <b>×</b>    |
|---------------------------------------------------------------------|--------------------------------------------------------------------|--------------------------------|-------------------------|--------------------------|
| ← → C 🗋 e-plan.dla.go.th/tkk/fence1.jsp?year=255                    | i9&month=3                                                         |                                |                         | ☆ 〓                      |
| 🔢 наы G Google 🛐 Yahoo Search - สัมหาะ 👖 google.co.th 🛐             | google.com 📭 YouTube 🏟 Google.co.th 🚺 TeeNee.com                   | : ทันทุกเรีย                   |                         |                          |
| (00 Main Menu                                                       | 😔 ยินดีต่อนรับ เจ้าหน้าที่วิเคราะห์ อบด.หัวเมือง 🛛 [ขณะท่          | ์ ท่านดำเนินการใน ปังบประมาณ 2 | 2560] เปลี่ยนปีงบประมาณ | ^                        |
| ี่ผู้รับถึดขอบ<br>ข่อความ<br>รายงาน                                 | รายงานนโยบายเร่งด่วน<br>ชนะยาเสพดิด : รั้วที่ 1 รั้วชายแดน : ก     | ารสกัดกั้นการนำเข้ายาเสพดิ     | ดดามแนวชายแดน           |                          |
| edn.                                                                | ข่อมูลเดือน :   1-31                                               | มีนาคม ▼ ปี: 2559 ▼            |                         |                          |
| อนคงกับเมือง                                                        | 1. การเกาะเวนการเหาะการเสายกาน                                     |                                |                         |                          |
| ยามพ.พ.สมอง<br>ข้อมูล อยุ่ท.                                        | 1.1 สนบสนุนการดงตานตรวจ<br>การตำเนินการ                            |                                | งบประมาณ                |                          |
| ื่อมูล บระบาทรและขุมชม<br>□ิวิสัยทัศน์                              | สนับสนุน ศตส.จ.                                                    | แห่ง                           | บาท                     |                          |
| <ul> <li>ยุทธศาสตร์อย่าง.</li> <li>จัดปลายมาย</li> </ul>            | สนับสนุน ศตส.อ.                                                    | แห่ง                           | บาท                     |                          |
| ⊂ เปลี่ยนแปลงแผน                                                    | สนับสนุนหน่วยงานอื่น (ระบุ)                                        | แห่ง                           | บาท                     |                          |
| <ul> <li>ขออนุมัติงบประมาณ</li> <li>ระบพักตโครงการ 3 ปี</li> </ul>  | ผู้ได้รับประโยชน์                                                  | ชุมชน/หมู่บ้าน                 | คน                      |                          |
| GIS                                                                 | 1.2 สนับสนุน/จัดตั้งเวรยามหมู่บ้าน / การสอดส่อง ,เฝ้าระวังในหมู่บ้ | าน                             | · ·                     |                          |
| <ul> <li>รายงาน GIS</li> <li>หารคริษัต</li> </ul>                   | การตำเนินการ                                                       |                                | งบประมาณ                |                          |
|                                                                     | ดำเนินการเอง                                                       | ครั้ง                          | บาท                     |                          |
| นเยบายเรงด่วน เอาชนะ<br>ยาเสพติดอย่างยั่งยืน"                       | สบับสนุน ศตส.จ.                                                    | ครั้ง                          | บาท                     |                          |
| 🗆 รายงาน eco                                                        | สนับสนุน ศตส.อ.                                                    | ครั้ง                          | บาท                     |                          |
|                                                                     | สนับสนุนหน่วยงานอื่น (ระบุ)                                        | ครั้ง                          | บาท                     |                          |
|                                                                     | ผู้ได้รับประโยชน์                                                  | ชุมชน/หมู่บ้าน                 | ดน                      |                          |
|                                                                     | 1.3 สนับสนุนงานแจ้งเบาะแส /แจ้งข่าวการนำเข้ายาเสพติด               |                                |                         |                          |
|                                                                     | การตำเนินการ                                                       |                                | งบประมาณ                |                          |
| 🚳 📋 🚺 🖸 🙆 🔛                                                         | 10795-108-2 (18-24                                                 | 1 7                            |                         | EN 🔺 隆 14:16<br>1/8/2559 |

หน้าจอ รั้วที่ ๑

| ให้ผู้ใช้งานบันทึ | กข้อมูลตา | มรายการต่าง | ๆ แล้วกดปุ่ม | บันทึก |
|-------------------|-----------|-------------|--------------|--------|
| หากไม่มีข้อมูล    | ให้เลือก  | ไม่มีข้อมูล | แล้วกดปุ่ม   | บันทึก |

รั้วที่ ๒ รั้วชุมชน : การเสริมสร้างการมีส่วนร่วมของชุมชน ประชาสังคมป้องกันยาเสพติด เมื่อเลือกแล้ว ระบบจะแสดงหน้าจอดังนี้

| แลม G Google 🕅 Yahoo S | iearch - ดันหาะ 🔣 google.co.th 💟                                     | google.com 📧 YouTube 🎄 Google.co.th 🚺 TeeNee.com :                                                                        | ทันทุกเรีย                         |                    |          |
|------------------------|----------------------------------------------------------------------|----------------------------------------------------------------------------------------------------|------------------------------------|--------------------|----------|
|                        | Main Menu                                                            | 😔 ยินดีด่อนรับ เจ้าหน้าที่วิเคราะห์ อบด.หัวเมือง [ขณะนี้                                                                  | ท่านดำเนินการใน ปังบประมาณ 2560]   | เปลี่ยนปีงบประมาณ  |          |
|                        | ่ ผู้รืบผิดช่อบ<br>่ ข้อความ<br>่ รายงาน                             | รายงานนโยบายเร่งด่วน<br>ชนะยาเสพติด : รั้วที่ 2 รั้วชุมชน : การเสริมสร้าง                                                 | การมีส่วนร่วมของชุมชนประชาสัง      | เคมป้องกันยาเสพติด |          |
|                        | ədn.                                                                 | ข้อมูลเดือน : 1-31 มีร                                                                                                    | มาคม ▼ ปี: 2559 ▼                  |                    |          |
|                        | อบต.หัวเมือง                                                         | <ol> <li>การสรางพรามตระทนการบรุหายาเลของ</li> <li>1.1 จัดท่าหรือทาเทวนแผนการคำเนินงานการป้องกันและแก้ไขเรือเหา</li> </ol> | ยาเสพดิดของ อปท.                   |                    |          |
|                        | <ul> <li>ข้อมูล อปท.</li> <li>ข้อมูล ประชากรและชุมชม</li> </ul>      | การตำเนินการ                                                                                                    |                                    | งบประมาณ           |          |
|                        | <ul> <li>วิสัยทัศน์</li> <li>ยุทธศาสตร์อปท.</li> </ul>               | ตำเนินการ                                                                                                    | ครั้ง                              | บาท                |          |
|                        | <ul> <li>จัดท่าแผน</li> <li>เปลี่ยนแปลงแผน</li> </ul>                | ผลการดำเนินการ                                                                                                    | หมู่บ้าน/<br>ชุมชน                 | คน                 |          |
|                        | <ul> <li>ขออนุมัติงบประมาณ</li> <li>ระบุพิกัตโครงการ 3 ปี</li> </ul> | 1.2 ประชาสัมพันธ์เพื่อรณรงค์แก้ไขบัญหายาเสพติด ผ่านช่องทางต่าง                                                            | 9                                  |                    |          |
|                        | GIS                                                                  | การตำเนินการ                                                                                                    |                                    | งบประมาณ           |          |
|                        | ทาจุดพิกัด                                                           | ต่าเนินการเอง                                                                                                    | ครัง                               | บาท                |          |
|                        | นโยบายเร่งด่วน "เอาชนะ                                               | สนับสนุน ศตส.จ.                                                                                                    | ครัง                               | บาท                |          |
|                        | ยาเสพติดอย่างยั่งยืน" 🔛<br>🍯 รายงาน eco                              | สนับสนุน ศตส.อ.                                                                                                    | ครัง                               | บาท                |          |
|                        |                                                                      | สนับสนุนหน่วยงานอื่น (ระบุ)                                                                                               | ครัง                               | บาท                |          |
|                        |                                                                      | ผู้ได้รับประโยชน์                                                                                                    | หมู่บ้าน/<br>ชุ่มชน                | คน                 |          |
|                        |                                                                      | 2. การจัดประชุมประชาคมหมู่บ้าน                                                                                            |                                    |                    |          |
|                        |                                                                      | 2.1 จัดประชุมประชาคม หรือ สนับสนุนงบประมาณ บุคลากร อุปกรณ์<br>ชุมชนเพื่อคนหา/ตรวจสอบผู้มีพฤติกรรมด่านยาเสพติด             | และอำนวยความสะดวก ในการจัดประชุมปร | ะชาคม              |          |
|                        |                                                                      | STORE THEFT AND A                                                                                                    | 1 M 10                             |                    | EN 14:37 |

หน้าจอ รั้วที่ ๒

| ให้ผู้ใช้งานบันทึ | ่กข้อมูลตาม | เรายการต่าง | ๆ แล้วกดปุ่ม | บันทึก |
|-------------------|-------------|-------------|--------------|--------|
| หากไม่มีข้อมูล    | ให้เลือก    | ไม่มีข้อมูล | แล้วกดปุ่ม   | บันทึก |

#### ଜନ୍ଦ

# รั้วที่ ๓ รั้วสังคม : การจัดระเบียบสังคมแบบบูรณาการ

เมื่อเลือกแล้ว ระบบจะแสดงหน้าจอดังนี้

| 🔗 ธะบินดีด้อนรับอู่กรมส่งเสริมการ 🗙 🎦 ระบบสารสนเทกเพื่อการวางแน 🗙  |                                                                                                    | 100                             |                         |              |
|--------------------------------------------------------------------|----------------------------------------------------------------------------------------------------|---------------------------------|-------------------------|--------------|
| ← → C<br>e-plan.dla.go.th/tkk/fence3.jsp?year=255                  | 59&month=3                                                                                                    |                                 |                         | ☆ =          |
| 🗰 нац 🕝 Google 💟 Yahoo Search - ลันหาะ 🚻 google.co.th 💟            | google.com 📧 YouTube 🏟 Google.co.th 🚺 TeeNee.com                                                                       | า : ทันทุกเรื่อ                 |                         |              |
| Main Menu                                                          | 😡 ยินดีด้อนรับ เจ้าหน้าที่วิเคราะห์ อบด.หัวเมือง 🛛 [ขณะป                                                               | ป้ ท่านดำเนินการใน ปึงบประมาณ ∶ | 2560] เปลี่ยนปีงบประมาณ | ^            |
| ่ ผู้ริมศึดช่อบ<br>⊴ ซ้อความ<br>⊂ รายงาน                           | รายงานนโยบายเร่งต่าน<br>ชนะยาเสพติด : รั้วที่ 3 รั้วสังค                                                               | ม : การจัดระเบียบสังคมแบบ       | บบูรณาการ               |              |
| ədn.                                                               | ขอมูลเดอน : 1-31<br>1. ของหนวยเจ้าหน้านี้ปลิบัติอารกิจสนับสายของเหน่วงรหป้องกับและ                                     | มนาคม • <u>บ</u> : 2559 •       |                         |              |
| อบด.หัวเมือง                                                       | <ol> <li>มอบกมายเรากินการบรูปต่าวการแนบคนแห่งการกิน<br/>1.1 มีการประชุมเพื่อมอบทมายเจ้าหน้าที่ปฏิบัติภารกิจ</li> </ol> |                                 | 0 คน                    |              |
| <ul> <li>ข้อมูล อปท.</li> <li>ต้อนๆ ประกอบและที่เหตุ</li> </ul>    | 1.2 มีศาสังมอบหมายภารกิจ                                                                                               |                                 | 0 ри                    |              |
| ี่ขอมูล บระบาทรและอุมชม<br>□ วิลัยทัศน์                            | 2. สนับสนุนการรักษาความสงบเรียบร้อยในสังคม                                                                             |                                 |                         |              |
| ื่ยุทธศาสตร์อปท.<br>ื่จัดทำแผน                                     | 2.1 สำรวจ รวบรวมข้อมูลที่เป็นบีจจัยเสี่ยงสำหรับเยาวชน เช่น สถา                                                         |                                 |                         |              |
| 🔍 เปลี่ยนแปลงแผน                                                   | การตำเนินการ                                                                                                    |                                 | งบประมาณ                |              |
| <ul> <li>ขออบุมตรบบรรมาณ</li> <li>ระบุพิกัดโครงการ 3 ปี</li> </ul> | ดำเนินการเอง                                                                                                    | ครั้ง                           | บาท                     |              |
| GIS                                                                | สนับสนุน ศตส.จ.                                                                                                    | ครั้ง                           | บาท                     |              |
| รายงาน เปอ<br>หาจุดพิภัต                                           | สนับสนุน ศดส.อ.                                                                                                    | ครั้ง                           | บาท                     |              |
| 🔍 ນໂຊນວຍເຮັດດ້ານ "ເວລາຊາມະ                                         | สนับสนุนหน่วยงานอื่น (ระบุ)                                                                                            | ครั้ง                           | บาท                     |              |
| ยาเสาพติดอย่างยังยืน" 🖸                                            | ผู้ได้รับประโยชน์                                                                                                    | หมู่บ้าน/ชุมชน                  | คน                      |              |
| รายงาน eco                                                         | 2.2 รณรงค์ให้ผู้ประกอบการหอพัก ดำเนินการจดทะเบียนให้ถูกต้องด                                                           | ามกฎหมาย                        |                         |              |
|                                                                    | การดำเนินการ                                                                                                    |                                 | งบประมาณ                |              |
|                                                                    | ดำเนินการเอง                                                                                                    | ครั้ง                           | บาท                     |              |
|                                                                    | สนับสนุน ศตส.จ.                                                                                                    | ครั้ง                           | บาท                     |              |
|                                                                    | สนับสนุน ศดส.อ.                                                                                                    | ครั้ง                           | บาท                     |              |
| 🚳 🚞 💽 🖸 🙆 🔣                                                        | 100 Ro. 100 P                                                                                                    | 1                               |                         | EN 🔺 🐚 14:38 |

หน้าจอ รั้วที่ ๓

| ให้ผู้ใช้งานบันที | ่กข้อมูลตาม | เรายการต่าง | ๆ แล้วกดปุ่ม | บันทึก |
|-------------------|-------------|-------------|--------------|--------|
| หากไม่มีข้อมูล    | ให้เลือก    | ไม่มีข้อมูล | แล้วกดปุ่ม   | บันทึก |

### รั้วที่ ๔ รั้วโรงเรียน : ป้องกันยาเสพติด

เมื่อเลือกแล้ว ระบบจะแสดงหน้าจอดังนี้

| 🚳 แข็นดีด้อนรับสุดรมส่งเสริมกาะ 🗙 📓 ระบบสารสนเทสเพื่อการวางแน 🗙      |                                                                                                    | -                                                                                                    | _                                      | _                       |                 |  |
|----------------------------------------------------------------------|----------------------------------------------------------------------------------------------------|----------------------------------------------------------------------------------------------------|----------------------------------------|-------------------------|-----------------|--|
| ← → C □ e-plan.dla.go.th/tkk/fence4.jsp?year=25                      | 59&month=3                                                                                                    |                                                                                                    |                                        |                         | ☆ =             |  |
| 🔛 แลป 💪 Google 🛐 Yahoo Search - ลันหาะ 🔣 google.co.th 👔              | google.com 🗈 YouTube 🏟 Google.co.th 🚺 TeeNee.com : f                                                                  | ในทุกเรีย                                                                                                    |                                        |                         |                 |  |
| Main Menu                                                            | 😝 ยินดีต่อนรับ เจ้าหน้าที่วิเคราะห์ อบต.หัวเมือง [ขณะนี้ ท                                                            | านด่าเนินการใ                                                                                                    | น ปังบประมาณ <b>2560] เปลี่ย</b>       | เป็งบประมาณ             | ^               |  |
| <ul> <li>ผู้รับผิดชอบ</li> <li>ข้อความ</li> </ul>                    | 🖉 รายงามเป็นบายเร่งค่าม                                                                                               |                                                                                                    |                                        |                         |                 |  |
| ี้รายงาน                                                             | ชนะยาเสพติด : รั้วที่ 4 รั้                                                                                           | วโรงเรียน : ท่                                                                                                    | <u>ป้องกันยาเสพติด</u>                 |                         |                 |  |
|                                                                      | ข้อมูลเดือน : 1-31 มีนาคม 🔍 🔻                                                                                         | ปี: 2559 🔻                                                                                                    |                                        |                         |                 |  |
| edn.                                                                 | <ol> <li>การเสริมสร้างความเข้มแข็งในสถานศึกษา ตามนโยบาย 3 D (D1)กา<br/>(D3)การป้องกันและแก้ไขบัญหายาเสพติด</li> </ol> | รส่งเสริมประชา                                                                                                    | ธิป'ไดย (D2)การส่งเสริมคุณธรรม         | จริยธรรม และความเป็นไทย |                 |  |
| อบด.หัวเมือง                                                         | D1 การส่งเสริมประชาธิปไตย 0 🔻                                                                                         |                                                                                                    |                                        |                         |                 |  |
| ข้อมูล อปท.                                                          | D2 การส่งเสริมคุณธรรม จริยธรรม และความเป็นไทย 0 🔻                                                                     |                                                                                                    |                                        |                         |                 |  |
| วิสัยทัศน์                                                           | <ul> <li>วิสัยที่สนั</li> <li>D3 การป้องกันและแก้ไขชัญหายาเสพติด 0 </li> </ul>                                        |                                                                                                    |                                        |                         |                 |  |
| <ul> <li>ยุทธศาสตร์อปท.</li> <li>จัดท่าแผน</li> </ul>                | <ol> <li>การดำเนินงานสำรวจ จัดทำข้อมูลค้นหา และจำแนกสถานะของเด็ก เ<br/>ผู้ติด /ผู้ค้า</li> </ol>                      | <ol> <li>การดำเนินงานสำรวจ จัดทำข้อมูลดันหา และจำแนกสถานะของเด็ก และเยาวชน ตามลักษณะความเกี่ยวข้องกับยาเสพติด ได้แก่ ผู้เสี่ยง /ผู้เสพ /<br/>เดือ /ย่อา</li> </ol> |                                        |                         |                 |  |
| 🔍 เปลี่ยนแปลงแผน                                                     | การตำเนินการ                                                                                                    |                                                                                                    | ผลการดำเนินก                           | s                       |                 |  |
| <ul> <li>ขออนมิติงบประมาณ</li> <li>ระบุพิศัตโตรงการ 3 ปี</li> </ul>  | usi                                                                                                    | ว พบเด็กแ                                                                                                    | ละเยาวชนที่มีพฤติการณ์เสี่ยง           | คน                      |                 |  |
| GIS                                                                  | ครั้ง                                                                                                    | พบเด็กแ                                                                                                    | ละเยาวชนที่มีพฤติการณ์เสพยา            | คน                      |                 |  |
| ื่รายงาน GIS<br>ื่หาจดพิกัด                                          |                                                                                                    | พบเด็กแ                                                                                                    | ละเยาวชนที่มีพฤติการณ์ติดยา            | คน                      |                 |  |
|                                                                      |                                                                                                    | พบเด็กแ                                                                                                    | ละเยาวชนที่มีพฤติการณ์ค้ายา            | คน                      |                 |  |
| <ul> <li>นเยบายเรงต่วน เอาขนะ<br/>ยาเสพติดอย่างยั่งยืน" 🖸</li> </ul> | <ol> <li>การสร้างระบบดูแล ช่วยเหลือเด็กและเยาวชนที่มีพฤติการณ์ที่เกี่ยวข้อ</li> </ol>                                 | งกับ ยาเสพติ                                                                                                    | ด ได้แก่ ผู้เสี่ยง /ผู้เสพ / ผู้ติด /ผ | (คำ                     |                 |  |
| 🔍 รายงาน eco                                                         | การดำเนินการ                                                                                                    |                                                                                                    |                                        |                         |                 |  |
|                                                                      | - จัดตั้งคณะกรรมการตำเนินการป้องกันปัญหายาเสพติดในสถานศึกษา                                                           |                                                                                                    | คณะ                                    | แห่ง                    |                 |  |
|                                                                      | <ul> <li>การแต่งตั้งครู บุคลากร เพื่อรับผิดชอบดำเนินการแก้ไขบัญหายาเสพย่</li> </ul>                                   | ່ຳດ                                                                                                    | คน                                     | แห่ง                    |                 |  |
|                                                                      | <ul> <li>จัดทำแผนยุทธศาสตร์ / แผนปฏิบัติการ ในการดำเนินแก้ไขบัญหาย<br/>รูปธรรม</li> </ul>                             | าเสพติดให้เป็น                                                                                                    | ครั้ง                                  | urio                    |                 |  |
|                                                                      | - จัดตั้งศูนย์การเรียนรู้การแก้ไขบัญหายาเสพติดอย่างเป็นระบบ                                                           |                                                                                                    | ครัง                                   | ино                     |                 |  |
|                                                                      | and the second second                                                                                                 | 1                                                                                                    | 1                                      |                         | EN 🔺 🔯 1/8/2550 |  |

หน้าจอ รั้วที่ ๔

ในแต่ละหัวข้อ จะมีหัวข้อย่อย ซึ่งผู้ใช้งานจะต้องทำการเลือกจำนวนโครงการที่ได้ดำเนินการตาม หัวข้อนั้น ๆ ก่อน โดยเลือกจำนวนโครงการ โดยเมื่อเลือกแล้วหน้าจอจะแสดงจำนวนโครงการตามที่ผู้ใช้งานเลือก

| ให้ผู้ใช้งานบันที | ่ถข้อมูลตาม | เรายการต่าง | ๆ แล้วกดปุ่ม | บันทึก |
|-------------------|-------------|-------------|--------------|--------|
| หากไม่มีข้อมูล    | ให้เลือก    | ไม่มีข้อมูล | แล้วกดปุ่ม   | บันทึก |

စဝ

# รั้วที่ ๕ รั้วครอบครัว : ครอบครัวสีขาว ครอบครัวเข้มแข็ง

เมื่อเลือกแล้ว ระบบจะแสดงหน้าจอดังนี้

| 🚳 :::ยินลีด้อนรับสู่กรมส่งเสริมการ 🗙 🕒 ระบบสารสนเทสเพื่อการวางแม 🗙                  | CONTRACTOR OF STREET, STREET, | 0.100 mm                      |                              |              |
|-------------------------------------------------------------------------------------|----------------------------------------------------------------------------------------------------|-------------------------------|------------------------------|--------------|
| ← → C 🗋 e-plan.dla.go.th/tkk/fence5.jsp?year=255                                    | 59&month=3                                                                                                    |                               |                              | ය =          |
| 🏥 แลป G Google 💟 Yahoo Search - ดันหาเ 🔣 google.co.th 💟                             | google.com 💽 YouTube 🏟 Google.co.th 🚺 TeeNee.co                                                                                                    | m : ทันทุกเรีย                |                              |              |
| Main Menu                                                                           | 😔 ยินดีด้อนรับ เจ้าหน้าที่วิเคราะห์ อบต.หัวเมือง 🛛 [ขณ                                                                                                    | ะนี้ ท่านดำเนินการใน ปังบประม | าณ 2560] เปลี่ยนปีงบประมาณ   | <b>^</b>     |
| ี่ผู้ในผิดขอบ<br>ชื่อความ<br>รายงาน                                                 | รายงานนโยบายเร่งด่าน<br>ชนะยาเสพติด : รั่วที่ 5 รั่วครอ                                                                                                    | บครัว : ครอบครัวสีขาว ค       | รอบครัวเข้มแข็ง              |              |
|                                                                                     | ข้อมูลเดือน : 1-3                                                                                                    | 1 มีนาคม 🔻 ปี: 2559 *         |                              |              |
| ədn.                                                                                | 1.การเสริมสร้างความเข้มแข็งของสถาบันครอบครัวในการแก้ไขบัญ                                                                                                    | หายาเสพติด                    |                              |              |
| อบต.หัวเมือง                                                                        | มีการบรรจุโครงการสร้างความเข้มแข็งของครอบครัวไว้ในข้อบัญญัต์                                                                                                    | ร้อปท. 🗖                      |                              |              |
| <ul> <li>ข้อมูล อปท.</li> <li>ข้อมูล ประชากรและชุมชม</li> <li>วิสัยหัศน์</li> </ul> | <ol> <li>ส่งเสริมให้ ชุมชน / หมู่บ้าน มีส่วนร่วมแก้ไขปัญหาแก่ครอบครัว</li> </ol>                                                                                                    | งที่มีปัญหา                   |                              |              |
|                                                                                     | 2.1 ส่งเสริมและพัฒนาศูนย์พัฒนาครอบครัวในชุมชนที่เข้าคำเนินกา                                                                                                    |                               |                              |              |
| ียุทธศาสตร์อบท.<br>⊡ิสัดทำแผน                                                       | การดำเนินการ                                                                                                    | งบประมาณ                      |                              |              |
| 🔍 เปลี่ยนแปลงแผน                                                                    | ตำเนินการเอง                                                                                                    | โครงการ                       | บาท                          |              |
| ขออนุมิดิงบประมาณ<br>ระบุพิกัตโครงการ 3 ปี                                          | สนับสนุน ศตส.จ.                                                                                                    | โครงการ                       | บาท                          |              |
| GIS                                                                                 | สนับสนุน ศตส.อ.                                                                                                    | โครงการ                       | บาท                          |              |
| <ul> <li>รายงาน GIS</li> <li>หาจุดพิทัต</li> </ul>                                  | สนับสนุนหน่วยงานอื่น (ระบุ)                                                                                                    | โครงการ                       | บาท                          |              |
|                                                                                     | ผู้ได้รับประโยชน์                                                                                                    | ชุมชน/หมู่บ้าน                | คน                           |              |
| <ul> <li>นเยบายเรงตรน เอาขนะ</li> <li>ยาเสพติดอย่างยั่งยืน" <b>บ</b></li> </ul>     | 2.2 ส่งเสริมสนับสนุนองค์กรเอกชนที่มีศักยภาพให้ดำเนินการจัดกา                                                                                                    | รแก้ไขปัญหายาเสพติดแก่ครอบครั | วที่มีปัญหายาเสพติดในพื้นที่ |              |
| 🔍 รายงาน eco                                                                        | การดำเนินการ                                                                                                    |                               | งบประมาณ                     |              |
|                                                                                     | ตำเนินการเอง                                                                                                    | โครงการ                       | บาท                          |              |
|                                                                                     | สนับสนุน ศตส.จ.                                                                                                    | โครงการ                       | וורע                         |              |
|                                                                                     | สนับสนุน ศตส.อ.                                                                                                    | โครงการ                       | บาท                          |              |
|                                                                                     | สนับสนุนหน่วยงานอื่น (ระบุ)                                                                                                    | โครงการ                       | บาท                          |              |
| 🐵 🚞 💽 🖸 💪 🔤                                                                         | 10786-1989 / 18 A                                                                                                    |                               |                              | EN 🔺 😼 14:46 |

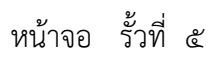

| ให้ผู้ใช้งานบันทึก | าข้อมูลตาม | รายการต่าง  | ๆ แล้วกดปุ่ม | บันทึก |
|--------------------|------------|-------------|--------------|--------|
| หากไม่มีข้อมูล '   | ให้เลือก   | ไม่มีข้อมูล | แล้วกดปุ่ม   | บันทึก |

୭୭

# โครงการปราบปรามยาเสพติด และลดความเดือดร้อนของประชาชน

เมื่อเลือกแล้ว ระบบจะแสดงหน้าจอ ดังนี้

| 🖉 🐵 :::ยินดิด้อนรับสู่กรมส่งเสริมการ 🗙 🗋 ระบบสารสนเทสเพื่อการวาง                                                                                                 |                                                                                                    |                |
|----------------------------------------------------------------------------------------------------|----------------------------------------------------------------------------------------------------|----------------|
| ← → C 🗋 e-plan.dla.go.th/tkk/project1.jsp?                                                                                                    | ear=2559&month=3                                                                                                  | ☆ =            |
| 🔢 нал G Google 🔰 Yahoo Search - ลังหาะ 👖 google.co                                                                                                    | n 👔 google.com 💿 YouTube 🎄 Google.co.th 🚺 TeeNee.com : กันทุกเรีย                                                 |                |
|                                                                                                    | มบุสารสนเทศเพื่อการวางแพนและประเมินพลของ<br>อค์กรปกครองสวนทองถิ่น                                                 |                |
|                                                                                                    | 🏫 หน้าแรก 🛛 🕐 กับออป 🗭 กู้มีอ 🧬 เปลี่ยนรหัสพ่าน 🔰 ออกจากระบบ                                                      |                |
| <ul> <li>ผู้รับผิดชอบ</li> <li>ช่อดวาม</li> <li>รายงาน</li> </ul>                                                                                                | ท∎      ชินดีต้อนรับ เจ้าหน้าที่วิเคราะห์ อบต.หัวเมือง [ขณะนี้ ท่านดำเนินการใน ป็งบประมาณ 2560] เปลี่ยนปีงบประมาณ |                |
|                                                                                                    | บนรถ แลพพพ : เครงการบรถ 1ยน เสพพพและลดพหารมแพลตรอนของบรอบ บน<br>ข่อมูลเดือน : 1-31 มีนาคม ▼ ปี: 2559 ▼            |                |
| e e                                                                                                    | In. 1. มีการบูรณาการงบประมาณโครงการดำนการปราบปราม                                                                 |                |
| อบด.หัวเมือง<br>ข้อมูล อปท.                                                                                                    | 2. มีการสนับสนุษยุ่ยปฏิบัติการ และหน่วยงานที่เกี่ยวข้อง                                                           |                |
| <ul> <li>ข้อมูล ประชากรและชุม</li> <li>วิสัยทัศน์</li> </ul>                                                                                                    | นแกรงที่เหมาะของเมืองเลืองเพลงเหมา                                                                                |                |
| <ul> <li>ยุทธศาสตร์อปท.</li> <li>ร้องง่านยุม</li> </ul>                                                                                                    | มันทึก                                                                                                    |                |
| <ul> <li>จะการแน่ง</li> <li>อออนส์ดิงประมาณ</li> <li>ขออนส์ดิงประมาณ</li> <li>ระบุทิศล์เคราการ 3 ป</li> <li>GIS</li> <li>รายงาน GIS</li> <li>หาจะทักด</li> </ul> |                                                                                                    |                |
| 🚳 🚞 👩 🖸 🤅 🕎                                                                                                    | CONTRACTOR AND AND AND AND AND AND AND AND AND AND                                                                | N 🔺 😼 1/8/2559 |

หน้าจอ โครงการปราบปรามยาเสพติด และลดความเดือดร้อนของประชาชน

| ให้ผู้ใช้งานบันที | ่กข้อมูลตาม | รายการต่าง  | ๆ แล้วกดปุ่ม | บันทึก |
|-------------------|-------------|-------------|--------------|--------|
| หากไม่มีข้อมูล    | ให้เลือก    | ไม่มีข้อมูล | แล้วกดปุ่ม   | บันทึก |

### โครงการบำบัดรักษาและฟื้นฟูสมรรถภาพ ผู้เสพ/ผู้ติดแบบบูรณาการ เมื่อเลือกแล้ว ระบบจะแสดงหน้าจอดังนี้

| อป Ġ Google 🞽 Yahoo Se | earch - ดันหาเ 📶 google.co.th 🛛                                     | google.com 🖸 YouTube 🗱 Google.co.th [                               | J TeeNee.com : ทันทุกเรีย          |                                      |        |  |
|------------------------|---------------------------------------------------------------------|---------------------------------------------------------------------|------------------------------------|--------------------------------------|--------|--|
|                        | ()<br>Main Menu                                                     | 😜 ยินดีต่อนรับ เจ้าหน้าที่วิเคราะห์ อบต.หัวเมือ                     | ง [ขณะนี้ ท่านดำเนินการใน ปังบประม | มาณ <mark>2560] เปลี่ยนปีงบ</mark> ะ | ประมาณ |  |
|                        | <ul> <li>ผู้รับผิดชอบ</li> <li>ข้อความ</li> <li>รายงาน</li> </ul>   | รายงานนโยบายเร่งด่วน<br>วชมะยาเสพติด : โดรงการ                      | ข่าบัดรักษาและฟื้บฟสบรรกภาพ ผัน    | สพ /ผัติดแบบบรณาค                    | 115    |  |
|                        |                                                                     | ข้อมูเ                                                              | ลเดือน: 1-31 มีนาคม ▼ ปี: 2559 1   | ·                                    |        |  |
|                        | oun.                                                                | 1. การจำแนก / ศัตกรอง เพื่อแยกผู้เสพ / ผู้ติดยาเส                   | สพติดให้เข้าสู่ระบบอย่างเหมาะสม    |                                      |        |  |
|                        | อบต.หัวเมือง                                                        | การต่                                                               | ำเนินการ                           | 3U1                                  | ประมาณ |  |
|                        | <ul> <li>ข้อมูล อปท.</li> <li>ข้อมูล ประทำกรและท่มทม</li> </ul>     | ต่าเนินการเอง                                                       | โครง                               | เการ                                 | บาท    |  |
|                        | วิสัยทัศน์                                                          | สนับสนุน ศตส.จ.                                                     | โครง                               | เการ                                 | บาท    |  |
|                        | <ul> <li>ยุทธศาสตร์อปท.</li> <li>จัดทำแผน</li> </ul>                | สนับสนุน ศตส.อ.                                                     | โครง                               | เการ                                 | บาท    |  |
|                        | 🚨 เปลี่ยนแปลงแผน                                                    | สนับสนุนหน่วยงานอื่น (ระบุ)                                         | โครง                               | เการ                                 | บาท    |  |
|                        | <ul> <li>ขออนุมัดงบบระมาณ</li> <li>ระบุพิกัดโครงการ 3 ปี</li> </ul> | ผู้ได้รับประโยชน์                                                   | หมู่บ่<br>ชุมช                     | น/<br>ำน                             | คน     |  |
|                        | GIS                                                                 | <ol> <li>นำผู้เสพ / ผู้ติดยาเสพติด เข้าสู่ระบบการบำบัดใน</li> </ol> | สปุกระกุก                          |                                      |        |  |
|                        | <ul> <li>หาจุดพิภัต</li> </ul>                                      | <ol> <li>การบำบัดรักษาแบบสมัครใจ กระบวนการหมู่บ่</li> </ol>         | าน - ประชาสังคม                    |                                      |        |  |
|                        | นโยบายเร่งต่อน "เอาชนะ                                              | การส                                                                | ำเนินการ                           | 3111                                 | ประมาณ |  |
|                        | ยาเสพติดอย่างยั่งยืน" 🖸                                             | ต่าเนินการเอง                                                       | โครง                               | เการ                                 | บาท    |  |
|                        | ื่รายงาน eco                                                        | สนับสนุน ศตส.จ.                                                     | โครง                               | เการ                                 | บาท    |  |
|                        |                                                                     | สนับสนุน ศตส.อ.                                                     | โครง                               | เการ                                 | บาท    |  |
|                        |                                                                     | สนับสนุนหน่วยงานอื่น (ระบุ)                                         | โครง                               | เการ                                 | บาท    |  |
|                        |                                                                     | ผู้ได้รับประโยชน์                                                   | หมู่บ่                             | น/<br>โาน                            | คน     |  |
|                        |                                                                     | <ol> <li>นำผู้เสพ / ผู้ติดยาเสพติดเข้าค่ายปรับเปลี่ยนพ</li> </ol>   | เถติกรรม                           |                                      |        |  |

| 🚳 :::ยินดีด้อนรับสู่กรมส่งเสริมกา 🗙 📓 ระบบสารสนเทศเพื่อการวางแน 🗙 |                                                                                                    | and the second second |          |          |
|-------------------------------------------------------------------|----------------------------------------------------------------------------------------------------|-----------------------|----------|----------|
| ← → C 🗋 e-plan.dla.go.th/tkk/project2.jsp?year=:                  | 2559&month=3                                                                                                    |                       |          | ☆ 〓      |
| 🔢 แลย 🕒 Google 🛐 Yahoo Search - ค้นหาเ 🔣 google.co.th 👔           | google.com 💶 YouTube 🏟 Google.co.th 🚺 TeeNee                                                                                                    | .com : ทันทุกเรีย     |          |          |
|                                                                   | สบับสนุน ศตส.อ.                                                                                                    | โครงการ               | บาท      | <b>•</b> |
|                                                                   | สนับสนุนหน่วยงานอื่น (ระบุ)                                                                                                    | โครงการ               | บาท      |          |
|                                                                   | ผู้ได้รับประโยชน์                                                                                                    | ชุมชน/<br>หมู่บ้าน    | คน       |          |
|                                                                   | - การหาดลาด เพื่อจำหน่ายสินค้าที่ผลิตเพื่อเพิ่มรายได้                                                                                                    |                       |          |          |
|                                                                   | การดำเนินการ                                                                                                    |                       | งบประมาณ |          |
|                                                                   | ตำเนินการเอง                                                                                                    | โครงการ               | บาท      |          |
|                                                                   | สนับสนุน ศตส.จ.                                                                                                    | โครงการ               | มาท      |          |
|                                                                   | สนับสนุน ศตส.อ.                                                                                                    | โครงการ               | บาท      |          |
|                                                                   | สนับสนุนหน่วยงานอื่น (ระบุ)                                                                                                    | โครงการ               | บาท      |          |
|                                                                   | ผู้ได้รับประโยชน์                                                                                                    | ชุมชน/<br>หมู่บ้าน    | คน       |          |
|                                                                   | 4. ติดตามช่วยเหลือผู้ผ่านการบำบัด เช่น จัดตั้งกองทุนเพื่อช่วย                                                                                                    | เหลือผู้ผ่านการปาบัต  |          |          |
|                                                                   | การดำเนินการ                                                                                                    |                       | งบประมาณ |          |
|                                                                   | สำเนินการเอง                                                                                                    | โครงการ               | บาท      |          |
|                                                                   | สนับสนุน ศตส.จ.                                                                                                    | โครงการ               | บาท      |          |
|                                                                   | สนับสนุน ศตส.อ.                                                                                                    | โครงการ               | บาท      |          |
|                                                                   | สนับสนุนหน่วยงานอื่น (ระบุ)                                                                                                    | โครงการ               | บาท      |          |
|                                                                   | ผู้ได้รับประโยชน์                                                                                                    | ชุ่มชน/<br>หมู่บ้าน   | คน       |          |
|                                                                   | ไม่มีข้อมูล                                                                                                    |                       |          |          |
|                                                                   |                                                                                                    | บันทึก                |          |          |
|                                                                   |                                                                                                    |                       |          |          |
|                                                                   |                                                                                                    |                       |          |          |
|                                                                   | CONTRACTOR OF THE OWNER.                                                                                                    | 1.1.1                 |          | EN 14:51 |
|                                                                   | and the second second s |                       |          | 1/8/2559 |

หน้าจอ โครงการบำบัดรักษาและฟื้นฟูสมรรถภาพ ผู้เสพ/ผู้ติดแบบบูรณาการ

ให้ผู้ใช้งานบันทึกข้อมูลตามรายการต่าง ๆ แล้วกดปุ่ม <u>บันทึก</u>

หากไม่มีข้อมูล ให้เลือก ไม่มีข้อมูล แล้วกดปุ่ม บันทึก

ເວຍ

#### โครงการสถานประกอบการป้องกันยาเสพติด

เมื่อเลือกแล้ว ระบบจะแสดงหน้าจอดังนี้

| ← → ℃ 📋 e-plan.dla.go.th/tkk/project3.jsp?year=2                                               | 559&month=3                                                                                                    |                           |          | ☆] = |  |  |
|------------------------------------------------------------------------------------------------|----------------------------------------------------------------------------------------------------|---------------------------|----------|------|--|--|
| 🔢 แอป G Google 💟 Yahoo Search - ดันหาะ 🚻 google.co.th 💟                                        | google.com 区 YouTube 🏟 Google.co.th 🚺 TeeNee.com : ทัพทุก<br>-                                                           | iš:                       |          |      |  |  |
| เกิด         Main Menu           เรียนดิดขอม         เชื่อความ           ชอความ         รอยงาน | อิยิมส์ต่อนรับ เจ้าหน่าทีวีเคราะห์ อบค.ทีวเมือง [ขณะนี้ ท่านดี<br>รายงานนโยบายเร่งด่วน<br>ขนะยาเสพติด :โครงการสถานป      |                           |          |      |  |  |
| edn.                                                                                           | ข้อมูลเดือน : 1-31 มีนาคม<br>1. การจัดทำข้อมูลสถานประกอบการในพื้นที่ที่มีความเสี่ยงต่อบัญหายาเสพติเ                      | ขี1: 2559 ข<br>ดในพื้นที่ |          |      |  |  |
| อบต.หัวเมือง                                                                                   | การต่าเนินการ                                                                                                    |                           | งบประมาณ |      |  |  |
| <ul> <li>ข้อมูล อปท.</li> <li>ข้อมูล ประชากรและชุมชม</li> </ul>                                | ดำเนินการเอง                                                                                                    | โครงการ                   | บาท      |      |  |  |
| <ul> <li>วิสัยทัศน์</li> <li>แหร่งสุดร้องไท</li> </ul>                                         | สนับสนุน ศตส.จ.                                                                                                    | โครงการ                   | บาท      |      |  |  |
| ิจัดท่าแผน                                                                                     | สนับสนุน ศตส.อ.                                                                                                    | โครงการ                   | บาท      |      |  |  |
| <ul> <li>เปลยแบลงแผน</li> <li>ขออนมิติงบประมาณ</li> </ul>                                      | สนบสนุมหนวยงานอน (ระบุ)<br>เป็นระบระกับธรร                                                                               | 1ครงการ<br>ชุมชน/         | บาท      |      |  |  |
| <ul> <li>ระบุพิภัตโครงการ 3 ปี</li> <li>GIS</li> </ul>                                         | สุ เพรษบรระยอน<br>2. สถินสมแกรสว่านั้นรายของหว่ายงรายโร้มต้อยอมสร้างการที่ส่วนร้านในการแก้ไขนักแรกราสพติอในสถามประกอบการ |                           |          |      |  |  |
| □ รายงาน GIS<br>□ หาวอาพิทัต                                                                   | การดำเนินการ                                                                                                    |                           | งบประมาณ |      |  |  |
| B of second second                                                                             | ดำเนินการเอง                                                                                                    | โครงการ                   | บาท      |      |  |  |
| <ul> <li>นเบบายเรงต่วน เอาขนะ</li> <li>ยาเสพติดอย่างยังยืน" <sup>1</sup></li> </ul>            | สบับสนุน ศตส.จ.                                                                                                    | โครงการ                   | บาท      |      |  |  |
| ี่ รายงาน eco                                                                                  | สนับสนุน ศตส.อ.                                                                                                    | โครงการ                   | บาท      |      |  |  |
|                                                                                                | สนับสนุนหน่วยงานอื่น (ระบุ)                                                                                              | โครงการ                   | บาท      |      |  |  |
|                                                                                                | ผู้ได้รับประโยชน์                                                                                                    | ชมชน/<br>หมู่บ้าน         | คน       |      |  |  |
|                                                                                                | 🦳 ไม่มีข้อมูล                                                                                                    |                           |          |      |  |  |
|                                                                                                | บันที่                                                                                                    | n                         |          |      |  |  |

หน้าจอ โครงการสถานประกอบการป้องกันยาเสพติด

| ให้ผู้ใช้งานบันที | ึกข้อมูลตาม | รายการต่าง  | ๆ แล้วกดปุ่ม | บันทึก |
|-------------------|-------------|-------------|--------------|--------|
| หากไม่มีข้อมูล    | ให้เลือก    | ไม่มีข้อมูล | แล้วกดปุ่ม   | บันทึก |

โครงการบริหารจัดการแบบบูรณาการ เมื่อเลือกแล้ว ระบบจะแสดงหน้าจอ ดังนี้

| 🍥 แบ็นดีด้อนรับสู่กรมส่งเสริมการ X 🗅 ระบบสารสนเทสเพื่อการวางแม X       |                                                                                                    |                                              |
|------------------------------------------------------------------------|----------------------------------------------------------------------------------------------------|----------------------------------------------|
| e-plan.dla.go.th/tkk/project4.jsp?year=2                               | apagla com 🖪 VauTuba 🔅 Googla co th 🚺 Tooblas com utiumut                                                                                                    | <b>=</b> [ک                                  |
|                                                                        | ระรุงและ • เอเละ • เอรงเลม • เอเละประเมินพลของ<br>ธปกครองส่วนทองถิ่น                                                                                                    |                                              |
| เป็นสึงหรือม         และ เป็นสึงหรือม           ช่อหวาม         รายงาม | <ul> <li>อินดีต่อนรับ เจ้าหน้าที่วิเคราะห์ อบต.หัวเมือง [ขณะนี้ ท่านด่าเนินการโน ยิงบป</li> <li>รายงานนโยบายเจ๋งต่วน<br/>ชนะยาเสพติด :โครงการบริหารจัดการแบบ<br/>ช่อมูณคือน : 1-31 มีนาคม &lt; ชี: 255</li> <li>การบูรณากรแคนงาน โครงการ และงบประมาณร่วมกับหน่วยงานอัน</li> </ul> | ระมาณ 2560] เปลี่ยมประมาณ<br>บูรณาการ<br>9 * |
| อบต.หัวเมือง                                                           | 2. มีมอบหมายหน้าที่ในการแก้ไขปัญหายาเสพติด 📃                                                                                                    | 0 Pu                                         |
| ขอมูล อย่า.<br>⊂ี่ข้อมูล ประชากรและชุมชม                               | 3. การประชาสัมพันธ์                                                                                                    |                                              |
| <ul> <li>วิสัยหัศน์</li> <li>เพรสุขสุขสุขสุขสุขสุข</li> </ul>          | การดำเนินการ                                                                                                    | งบประมาณ                                     |
| อากาศ เพลงอย่าง<br>⊂ุริตทำแผน<br>เปลี่ยนแปลงแผน<br>── ของเปลื่อนเปลง   | สำเนินการเอง ครั้ง<br>สนับสนุน ศตส.จ.                                                                                                    | וורע                                         |
|                                                                        |                                                                                                    | EN 1457 244                                  |

หน้าจอ โครงการบริหารจัดการแบบบูรณาการ

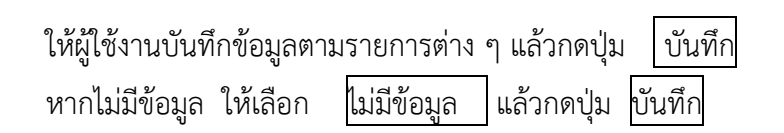

୭୯

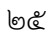

เมนูข้อความ

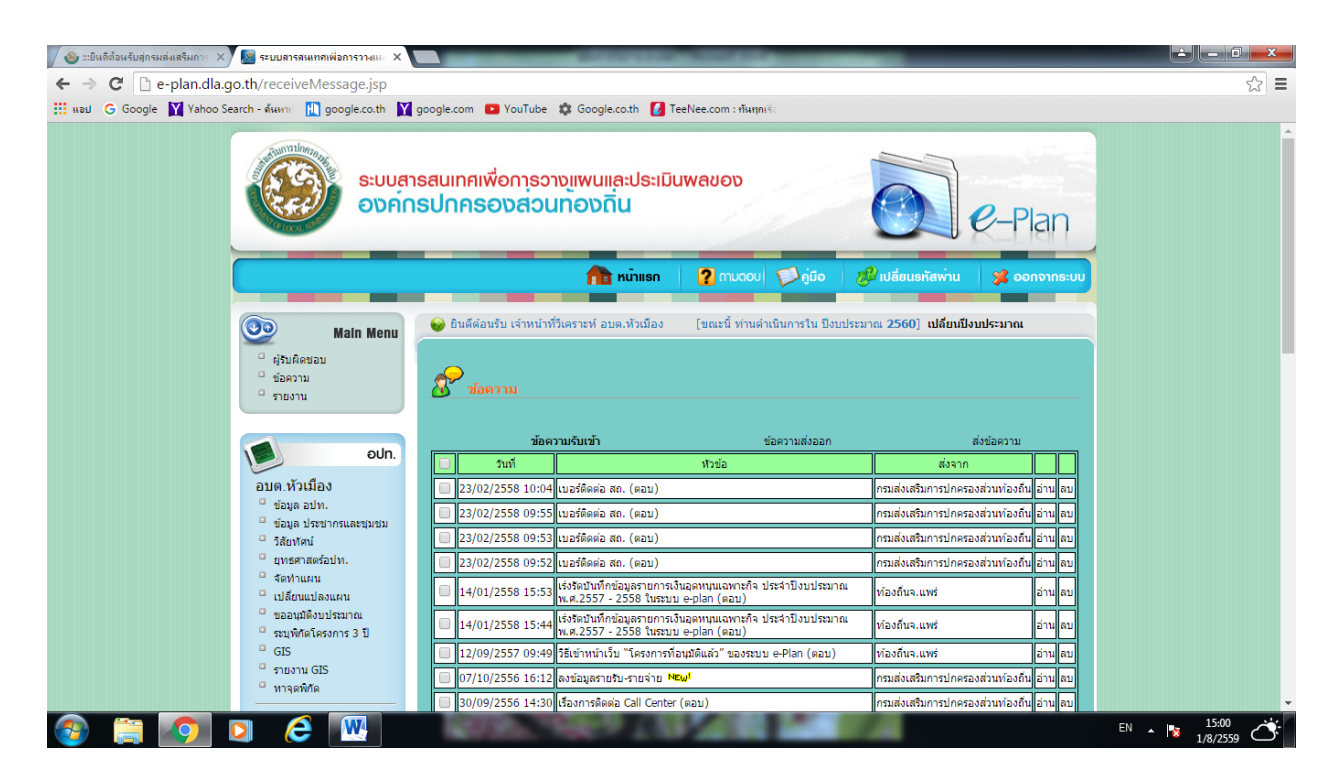

หน้าจอ เมนูข้อความ

เมนูข้อความ เป็นการรับ/ส่งข้อความ ระหว่างกรมส่งเสริมการปกครองท้องถิ่น กับ อปท. โดย อปท. ไม่สามารถส่งข้อความระหว่าง อปท. ด้วยกันได้

ในเมนูข้อความจะแสดง ข้อความรับเข้า/ข้อความส่งออก และส่งข้อความ

ผู้ใช้งานสามารถอ่านข้อความ โดยเลือกคลิ๊กที่ปุ่ม อ่าน

ผู้ใช้งานสามารถลบข้อความ โดยคลิ๊กที่ช่อง 🗖 จากนั้นคลิ๊กที่ปุ่ม ลบข้อความที่เลือก

ข้อความนั้นก็จะถูกลบไป

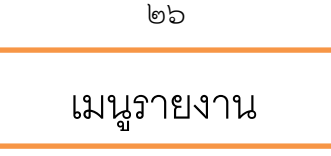

เป็นการแสดงรายงานตามรูปแบบต่าง ๆที่ระบบนำเสนอ โดยมีรูปแบบของรายงานทั้งหมด ตามภาพ ดังต่อไปนี้

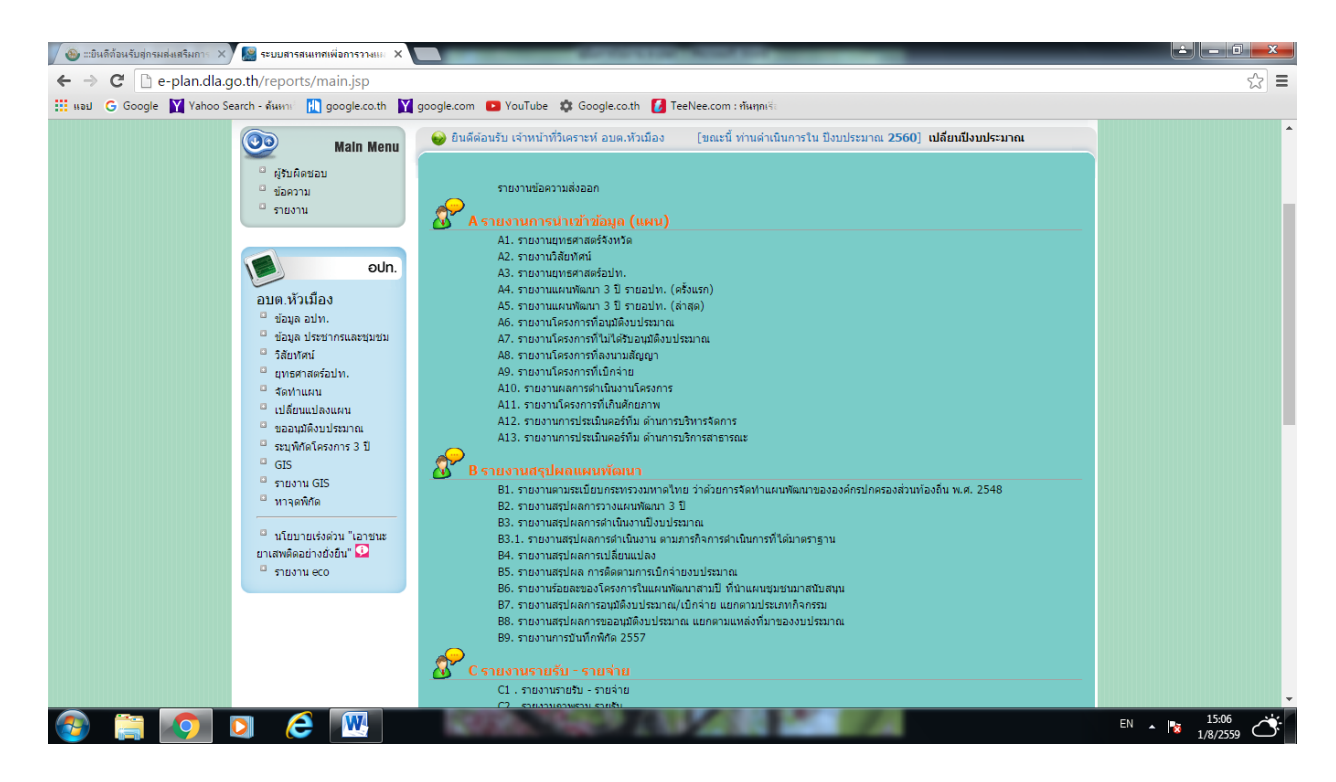

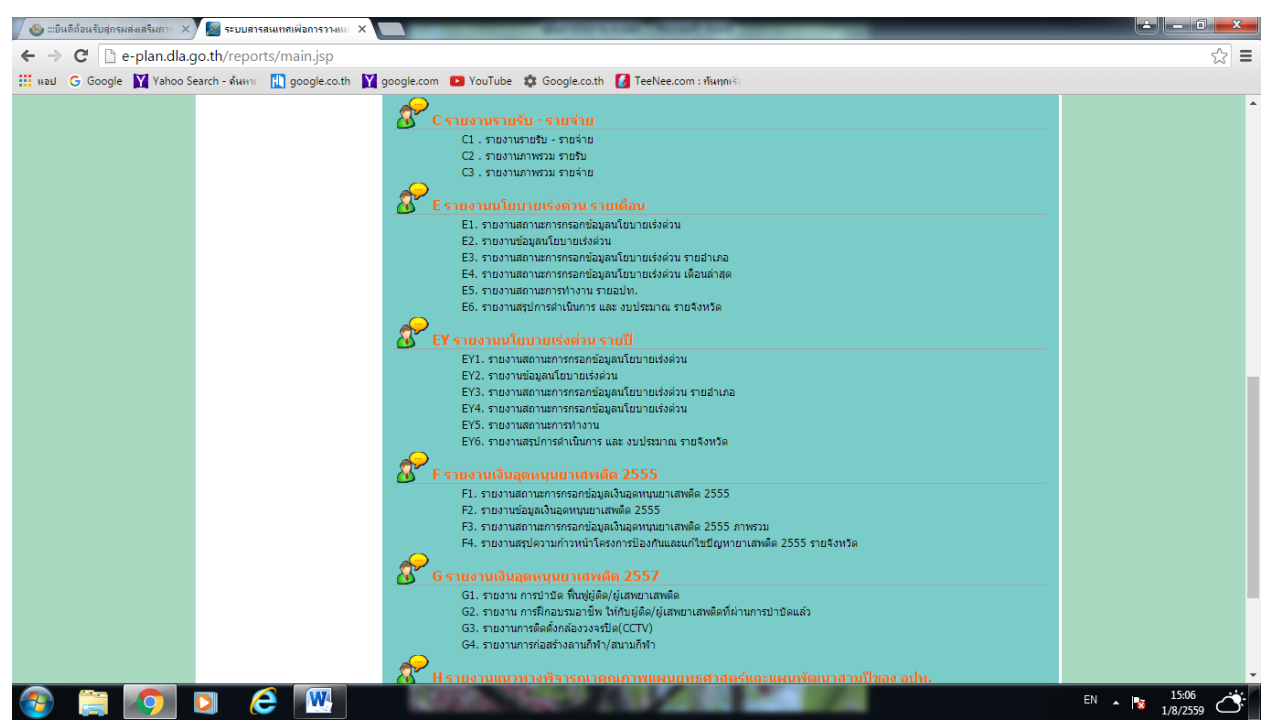

คู่มือการใช้งาน (user Manual) ของระบบ e-plan